# Oracle<sup>®</sup> Financial Services Revenue Management and Billing Relationship Manager's Workbench

Version 2.7.0.0.0

## **User Guide**

Revision 1.1

E88546-01

July, 2018

Oracle Financial Services Revenue Management and Billing Relationship Manager's Workbench User Guide

E88546-01

#### **Copyright Notice**

Copyright © 2018, Oracle and/or its affiliates. All rights reserved.

#### **Trademark Notice**

Oracle, Java, JD Edwards, PeopleSoft, and Siebel are registered trademarks of Oracle Corporation and/or its affiliates. Other names may be trademarks of their respective owners.

Intel and Intel Xeon are trademarks or registered trademarks of Intel Corporation. All SPARC trademarks are used under license and are trademarks or registered trademarks of SPARC International, Inc. AMD, Opteron, the AMD logo, and the AMD Opteron logo are trademarks or registered trademarks of Advanced Micro Devices. UNIX is a registered trademark of The Open Group.

#### License Restrictions Warranty/Consequential Damages Disclaimer

This software and related documentation are provided under a license agreement containing restrictions on use and disclosure, and are protected by intellectual property laws. Except as expressly permitted in your license agreement or allowed by law, you may not use, copy, reproduce, translate, broadcast, modify, license, transmit, distribute, exhibit, perform, publish, or display any part, in any form, or by any means. Reverse engineering, disassembly, or de-compilation of this software, unless required by law for interoperability, is prohibited.

#### Warranty Disclaimer

The information contained herein is subject to change without notice and is not warranted to be errorfree. If you find any errors, please report them to us in writing.

#### **Restricted Rights Notice**

If this software or related documentation is delivered to the U.S. Government or anyone licensing it on behalf of the U.S. Government, the following notice is applicable:

#### U.S. GOVERNMENT RIGHTS

Oracle programs, including any operating system, integrated software, any programs installed on the hardware, documentation, and/or technical data delivered to U.S. Government end users are "commercial computer software" or "commercial technical data" pursuant to the applicable Federal Acquisition Regulation and agency-specific supplemental regulations. As such, use, duplication, disclosure, modification, and adaptation of the programs, including any operating system, integrated software, any programs installed on the hardware, documentation, and/or technical data shall be subject to license terms and restrictions as mentioned in Oracle License Agreement, and to the extent applicable, the additional rights set forth in FAR 52.227-19, Commercial Computer Software--Restricted Rights (June 1987). No other rights are granted to the U.S. Government.

#### **Hazardous Applications Notice**

This software is developed for general use in a variety of information management applications. It is not developed or intended for use in any inherently dangerous applications, including applications that may create a risk of personal injury. If you use this software in dangerous applications, then you shall be responsible to take all appropriate fail-safe, backup, redundancy, and other measures to ensure the safe use of this software. Oracle Corporation and its affiliates disclaim any liability for any damages caused by use of this software in dangerous applications.

#### Third Party Content, Products, and Services Disclaimer

This software and documentation may provide access to or information on content, products, and services from third parties. Oracle Corporation and its affiliates are not responsible for and expressly disclaim all warranties of any kind with respect to third party content, products, and services unless otherwise set forth in an applicable agreement between you and Oracle. Oracle Corporation and its affiliates will not be responsible for any loss, costs, or damages incurred due to your access to or use of third party content, products, or services.

# Preface

# **About This Document**

This guide aims to act as a reference guide to an administrator user and helps him with day-to-day tasks, as well as provides some pointers on how to handle some commonly seen change requests. The document is organized in the form of a comprehensive questionnaire and covers most of the administrative tasks.

# **Intended Audience**

This document is intended for the following audience:

- End-Users
- Consulting Team

# **Organization of the Document**

The information in this document is organized into following sections:

| Section No. | Section Name | Description                                           |
|-------------|--------------|-------------------------------------------------------|
| Section 1   | Introduction | About the product and the types of analyses included. |
| Section 2   | Dashboards   | Explanation of each dashboard.                        |

# **Related Documents**

You can refer to the following documents for more information:

| Document                                                         | Description                                                                                                    |
|------------------------------------------------------------------|----------------------------------------------------------------------------------------------------|
| Oracle Revenue Management and Billing<br>Analytics Install Guide | Lists the pre-requisites, supported platforms, and<br>hardware and software requirements for installing the<br>Oracle Revenue Management and Billing Analytics<br>application. It also explains how to install the Oracle<br>Revenue Management and Billing Analytics application. |

# Change Log

| Revision | Last Update   | Updated Section | Comments                      |
|----------|---------------|-----------------|-------------------------------|
| 1.0      | February 2018 | All             | New document                  |
| 1.1      | July 2018     |                 | Minor updates related to v2.7 |

# Contents

| 1. | Intro | oductior | to ORMBA Dashboards                 | 8  |  |  |
|----|-------|----------|-------------------------------------|----|--|--|
|    | 1.1   | OFSRM    | ИВ Relationship Manager's Workbench | 10 |  |  |
|    |       | 1.1.1    | Dashboard Security                  | 11 |  |  |
|    |       | 1.1.2    | Dashboard Structure                 | 11 |  |  |
|    |       | 1.1.3    | Dashboard Filter                    | 11 |  |  |
|    |       | 1.1.4    | Common Elements                     | 12 |  |  |
|    | 1.2   | Types    | of Analyses                         | 12 |  |  |
|    |       | 1.2.1    | Top N Lists                         | 12 |  |  |
|    |       | 1.2.2    | Share Analyses                      | 13 |  |  |
|    |       | 1.2.3    | Trend Analyses                      | 13 |  |  |
|    |       | 1.2.4    | Interactive Analyses                | 14 |  |  |
|    |       | 1.2.5    | Printable Reports                   | 14 |  |  |
|    | 1.3   | List of  | Dashboards                          | 15 |  |  |
| 2. | Rela  | tionship | Manager                             | 16 |  |  |
|    | 2.1   | Overv    | iew of the Dashboard                | 16 |  |  |
|    | 2.2   | Acces    | s Control Delegation                | 16 |  |  |
|    |       | 2.2.1    | Access Control Definition           | 16 |  |  |
|    | 2.3   | Summ     | ummary Page                         |    |  |  |
|    |       | 2.3.1    | Revenue Metrics                     | 18 |  |  |
|    |       | 2.3.2    | Variation From Last Month           | 18 |  |  |
|    |       | 2.3.3    | Deal Metrics                        | 18 |  |  |
|    |       | 2.3.4    | Customer Metrics                    | 19 |  |  |
|    |       | 2.3.5    | Alerts                              | 19 |  |  |
|    |       | 2.3.6    | Customer Hierarchy                  | 19 |  |  |
|    | 2.4   | Rankiı   | ng Page                             | 21 |  |  |
|    |       | 2.4.1    | Top N Customers By Revenue          | 21 |  |  |
|    |       | 2.4.2    | Top N Products By Revenue           | 22 |  |  |
|    |       | 2.4.3    | Top N Customers By Service Time     | 22 |  |  |
|    |       | 2.4.4    | Top N Variations                    | 23 |  |  |
|    |       | 2.4.5    | Task Ageing                         | 23 |  |  |
|    |       | 2.4.6    | Top N Inactive Customers            | 24 |  |  |
|    |       | 2.4.7    | Commitment Tracking                 | 25 |  |  |
|    |       | 2.4.8    | Invoices aged beyond 30 days        | 25 |  |  |
|    | 2.5   | Trend    | Page                                | 25 |  |  |
|    |       | 2.5.1    | -<br>Product Revenue                | 26 |  |  |
|    |       | 2.5.2    | Product Usage                       | 26 |  |  |

|    |      | 2.5.3          | Tasks By Created/Pending/Completed | 27       |
|----|------|----------------|------------------------------------|----------|
|    |      | 2.5.4          | Tasks By Hours Spent               | 27       |
|    |      | 2.5.5          | Contract Trend                     | 28       |
|    | 2.6  | Comp           | arator Page                        | 29       |
| 3. | Cust | omer Pa        | age                                | 30       |
|    | 3.1  | Overv          | iew of the Page                    | 30       |
|    | 3.2  | Custor         | mer Home Page                      | 30       |
|    |      | 3.2.1          | Relationship Value                 | 30       |
|    |      | 3.2.2          | Performance Indicators & Metrics   | 30       |
|    |      | 3.2.3          | Alerts                             | 31       |
|    |      | 3.2.4          | Customer Profile Summary           | 31       |
|    |      | 3.2.5          | Customer Performance WatchList     | 32       |
|    |      | 3.2.6          | Pricing WatchList                  | 32       |
|    |      | 3.2.7          | Revenue Comparison                 | 33       |
|    |      | 3.2.8          | Customer Relationship Value Trend  | 33       |
|    | 3.3  | Custor         | mer Profile Page                   | 34       |
|    |      | 3.3.1          | Profile                            | 34       |
|    |      | 3.3.2          | Address                            | 35       |
|    |      | 3.3.3          | Demographic                        | 35       |
|    |      | 3.3.4          | More Details                       | 35       |
|    | 3.4  | Invoic         | es Page                            | 36       |
|    |      | 3.4.1          | KPIs                               | 36       |
|    |      | 3.4.2          | Revenue By Invoice Account         | 36       |
|    |      | 3.4.3          | Revenue Trend                      | 37       |
|    |      | 3.4.4          | Invoices Printable Report          | 37       |
|    | 3.5  | Adjust         | tments Page                        | 38       |
|    |      | 3.5.1          | KPIs                               | 38       |
|    |      | 3.5.2          | Adjustments Trend                  | 39       |
|    |      | 3.5.3          | Break Down By Adjustment Types     | 40       |
|    |      | 3.5.4          | Adjustments Printable Report       | 40       |
|    | 3.6  | Payme          | ents Page                          | 41       |
|    |      | 3.6.1          | KPIs                               | 41       |
|    |      | 3.6.2          | Payments Trend                     | 42       |
|    |      | 3.6.3          | Amount By Tender Types             | 42       |
|    |      | 3.6.4          | Amount By Tender Source            | 43       |
|    |      | 3.6.5          | Payments Printable Report          | 43       |
|    |      |                |                                    |          |
|    | 3.7  | Produ          | ct Usage Page                      | 44       |
|    | 3.7  | Produ<br>3.7.1 | ct Usage Page<br>Top N Products    | 44<br>44 |

|      | 3.7.3   | Standard vs Agreed Pricing                                | 45 |
|------|---------|-----------------------------------------------------------|----|
|      | 3.7.4   | Actual vs Committed                                       | 46 |
|      | 3.7.5   | Product Revenue Printable Report                          | 46 |
| 3.8  | Billed  | Usage Page                                                | 48 |
|      | 3.8.1   | Billed Usage Details                                      | 48 |
|      | 3.8.2   | Billed Usage Trend                                        | 49 |
|      | 3.8.3   | #Billable Charges Trend                                   | 49 |
| 3.9  | Pricing | Page                                                      | 50 |
|      | 3.9.1   | Product Pricing Details By Pricing Parameter Combinations | 50 |
|      | 3.9.2   | Product Pricing Details By Usage Factors                  | 51 |
|      | 3.9.3   | Trend of Amount                                           | 51 |
|      | 3.9.4   | Trend of Billable Charges Count                           | 52 |
| 3.10 | Pricing | Details Page                                              | 53 |
|      | 3.10.1  | Flat Pricing Details                                      | 53 |
|      | 3.10.2  | Flat Pricing Trend                                        | 54 |
|      | 3.10.3  | Step Pricing Details                                      | 55 |
|      | 3.10.4  | Step Pricing Details – Charts                             | 56 |
|      | 3.10.5  | Step Pricing Details – Trends                             | 57 |
|      | 3.10.6  | Threshold Pricing Details                                 | 60 |
| 3.11 | Tasks I | Page                                                      | 60 |
| 3.12 | Hierar  | chy Page                                                  | 60 |
| 3.13 | Accour  | nts Page                                                  | 61 |
|      | 3.13.1  | Account Details                                           | 61 |
|      | 3.13.2  | Contract Details                                          | 61 |
| 3.14 | Custor  | ner Pricing Page                                          | 62 |
|      | 3.14.1  | Standard Pricelists                                       | 62 |
|      | 3.14.2  | Agreed Pricelists                                         | 63 |
| 3.15 | Deals I | Page                                                      | 63 |
| 3.16 | Refund  | J Page                                                    | 64 |
|      | 3.16.1  | KPIs                                                      | 64 |
|      | 3.16.2  | Refund Report                                             | 64 |
| 3.17 | Write   | Dff Page                                                  | 64 |
|      | 3.17.1  | KPIs                                                      | 64 |
|      | 3.17.2  | Write Off Report                                          | 65 |
| 3.18 | Contac  | ts Page                                                   | 65 |
|      | 3.18.1  | Contacts Report                                           | 65 |

# 1. Introduction to ORMBA Dashboards

Oracle Revenue Management and Billing Analytics (ORMBA) follow a layered architecture, which consists of the following four logical layers:

- Source
- Replication
- Transformation
- Presentation and Access

The Source layer represents the source system, which is Oracle Revenue Management and Billing (ORMB). Oracle Revenue Management and Billing Extractors and Schema delivers functionality of the Replication and Transformation layers. Oracle Revenue Management and Billing Analytics (ORMBA) delivers the functionality of the Presentation and Access layer.

| Oracle Financial<br>Services and Revenue<br>Management Analytics                      | Presentation and Access    | Oracle Business<br>Intelligence 11g                        |
|---------------------------------------------------------------------------------------|----------------------------|------------------------------------------------------------|
| Oracle Financial<br>Services and<br>Revenue<br>Management<br>Extractors and<br>Schema | Transformation Replication | Oracle Data<br>Integrator 12c<br>Oracle Golden<br>Gate 12c |
| Source                                                                                | ORMB                       |                                                            |

Figure 1: ORMB Analytics Topology

The Presentation and Access Layer of ORMBA is called the ORMBA Dashboards and is powered by Oracle Business Intelligence Enterprise Edition (OBIEE) tool. Currently there are three dashboards available for financial services / banking domain:

- OFSRMB Relationship Manager's Workbench
- OFSRMB Product Manager's Workbench
- OFSRMB Operations Manager's Workbench

| Workbench                        | Available Dashboards        |
|----------------------------------|-----------------------------|
| Relationship Manager's Workbench | Relationship Manager        |
|                                  | Deal Management             |
|                                  | Modeller                    |
| Product Manager's Workbench      | Product Pricing             |
|                                  | Modeller                    |
|                                  | Billable Charges            |
| Operations Manager's Workbench   | Financial Transactions      |
|                                  | Billing Operations          |
|                                  | Transaction Feed Management |
|                                  | Contracts                   |
|                                  | Tasks                       |
|                                  | Executive Summary           |
|                                  | Customer Contact            |

The dashboards available within each workbench vary as shown in the table below:

You can purchase either one or a combination of the workbenches, based on the dashboards you want to use. This user guide is exclusively for users of Relationship Manager's workbench.

**Note:** For customizing the analyses in ORMBA dashboards, you would need a minimum working knowledge of OBIEE. The ORMBA Admin Guide lists some of the common tasks done in ORMBA dashboards and explains how to perform them. For more information, refer to the *ORMBA Admin Guide*.

# 1.1 OFSRMB Relationship Manager's Workbench

You can log on to OFSRMB Relationship Manager's Workbench with your user credentials through the login page.

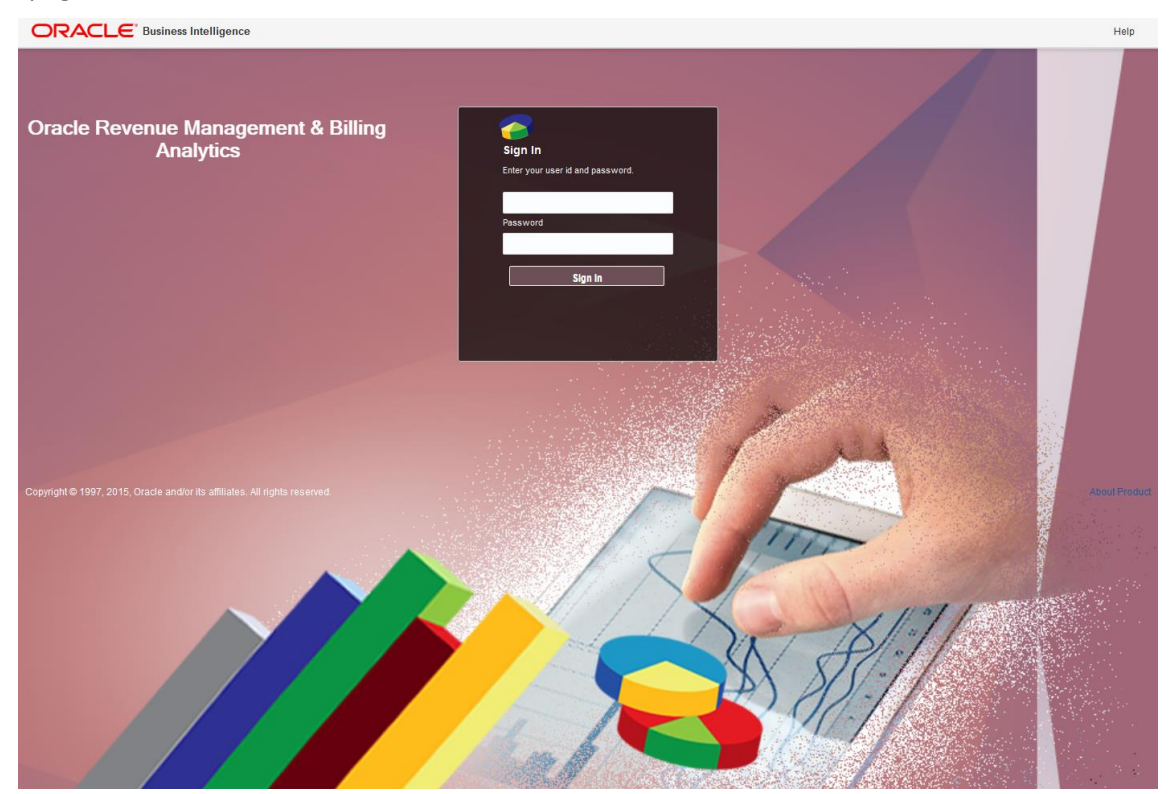

Figure 2: ORMBA Login Page

Once logged in, you will see the ORMBA Home Page that graphically represents all dashboards available within the product, irrespective of whether you have access to them or not. However, dashboards corresponding to your login alone appear highlighted and are accessible.

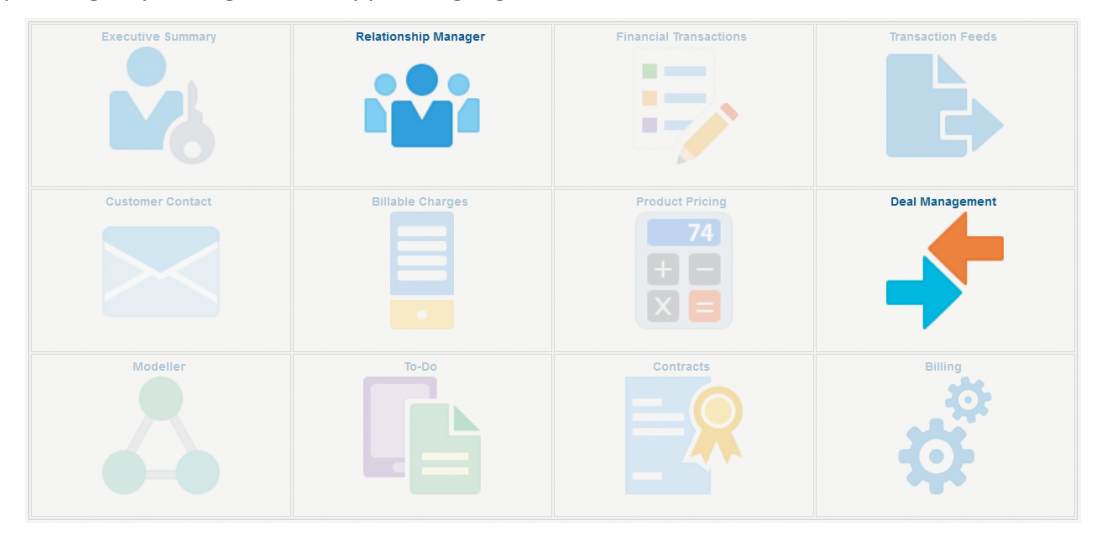

Figure 3: Relationship Manager's Home Page

**Note:** While you can view all dashboards in the Home page, access to dashboards is based on the user role mapped to your login. If you are unable to navigate to a dashboard, it could be because your role does not provide access to that particular dashboard.

## 1.1.1 Dashboard Security

Access to a workbench is based on the software license you have purchased and the user role assigned to the user. If you have applied the license key for a workbench and logs in as an administrator user, you would be able to access all dashboards associated with it. To restrict access to specific dashboards, you can either use the default application roles available in the product, or create custom roles.

By default, the product comes with the application role **ORMBARM** and users of this role can access the Relationship Manager, Deal Management and Modeller Dashboards.

## 1.1.2 Dashboard Structure

A dashboard is a collection of one or more pages, organized as different tabs within the dashboard. For example, the Relationship Manager dashboard contains five pages named, Summary, Ranking, Trend, Comparator, and Prospects.

| Relations  | hip Manager            |               |
|------------|------------------------|---------------|
| Summary    | Ranking Trend Compara  | tor Prospects |
| July, 2017 | ,                      |               |
|            | * Year                 | 2017 🔹        |
|            | * Month                | July 🔻        |
|            | * Relationship Manager | RM1 V         |
| <b>f</b>   |                        |               |
| a          |                        | Apply Reset ▼ |
|            |                        |               |

#### Figure 4: Dashboard Tabs

## 1.1.3 Dashboard Filter

Each dashboard contains some filter fields in the top-left corner of the page. The common dashboard filters are Year and Month. Some dashboards have additional filter fields like Division or Contract Type.

| * Year  |                |
|---------|----------------|
| 2015    | T              |
| * Month |                |
| October | •              |
| Apply   | Reset <b>v</b> |

**Figure 5: Dashboard Filters** 

The data included in the analyses depends on the dashboard filters applied. The default year and month available in the filter fields is configured in the Global Settings page of ORMBA Admin Tool.

## 1.1.4 Common Elements

The Summary page of most dashboards contains the following common elements:

- Home icon ( 1): Click this icon to navigate to the ORMBA Dashboards Home page.
- Printable Report icon (<sup>()</sup>): Click this icon to open the printable report of the dashboard.
- Page Options button (<sup>(C)</sup>): Click this button to edit the dashboard, or export the dashboard contents to excel sheet.
- Help button (<sup>(2)</sup>): Click this button to access the online help for OBIEE.

# 1.2 Types of Analyses

The ORMBA dashboards contain several analyses and most of them fall under one of the categories below:

- Top N Lists
- Share Analyses
- Trend Analyses
- Interactive Analyses
- Printable Reports

Each of the above type of analyses is explained in detail below.

## 1.2.1 Top N Lists

These are table lists that show you a list of objects (dimensions) sorted in either ascending or descending order of a measure. The main purpose of this type of analysis is to quickly highlight your best performing attributes, like products or customers.

An example list is shown below:

| Rank | Customer    | Amount          |
|------|-------------|-----------------|
| 1    | CUST09      | \$2,023,341.67  |
| 2    | CUST07      | \$2,015,442.60  |
| 3    | CUST02      | \$2,014,723.75  |
| 4    | CUST08      | \$2,013,549.00  |
| 5    | CUST10      | \$2,011,682.83  |
| 6    | CUST06      | \$2,010,335.31  |
| 7    | CUST01      | \$1,994,173.46  |
| 8    | CUST05      | \$1,974,959.67  |
| 9    | CUST03      | \$1,799,428.29  |
| 10   | CUST04      | \$1,774,419.36  |
|      | Grand Total | \$19,632,055.94 |

#### Top 10 Contracts

| <b>Figure</b> | 6: | An | example | of | Тор | Ν | Lists |
|---------------|----|----|---------|----|-----|---|-------|
|---------------|----|----|---------|----|-----|---|-------|

## 1.2.2 Share Analyses

The Share analyses of ORMBA Dashboards illustrate how a measure is spread across different dimensions. A share analysis can be a pie chart or a bar chart. The chart indicates the value and / or percentage of each share and includes a legend.

The pie charts usually includes percentage share of the attributes.

An example pie chart is shown below:

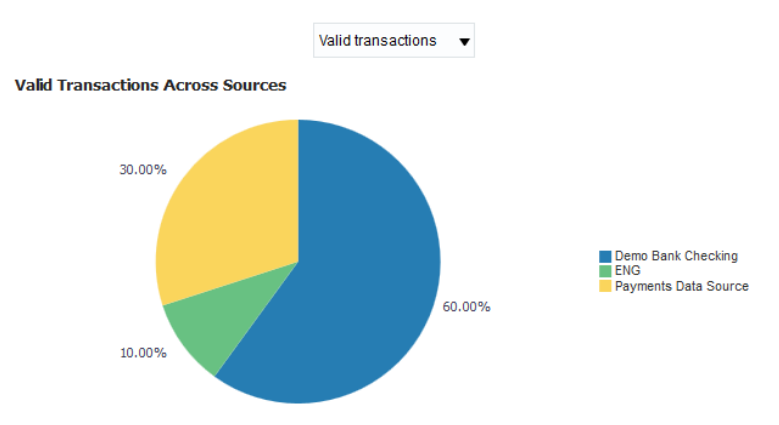

Figure 7: An example of Share Analysis

## 1.2.3 Trend Analyses

ORMBA Dashboards contains several Trend analyses to indicate the trend of different measures. The two different types of trend analyses available in ORMBA dashboards are:

- Line Charts
- Bar Charts

All trend analyses in ORMBA dashboards indicate the trend of a measure for the last **12 months**, starting from a selected month and year.

In case the analysis contains trend of more than one measure, the chart includes separate lines (in case of line charts) or stacked bars (in case of bar charts) to indicate the trend of each measure.

An example trend chart is shown below:

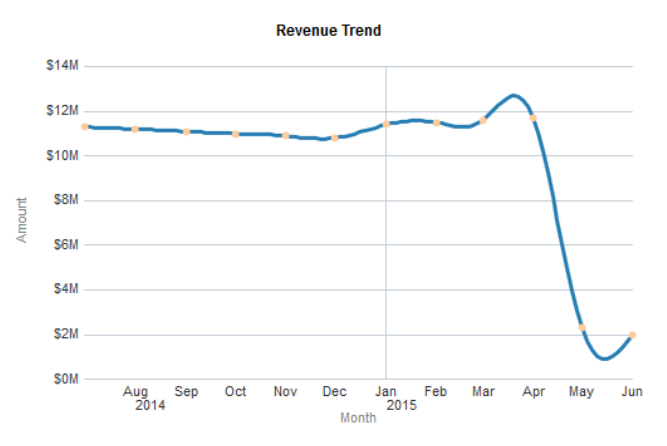

#### Figure 8: An example of Trend Analysis

## 1.2.4 Interactive Analyses

The interactive analyses can be charts/tables that give a high-level view of data, which can be drilled down to offer a detailed view. Currently, all analyses in all dashboards are interactive, except trend analyses.

## 1.2.5 Printable Reports

Most of the ORMBA dashboards contain one or several printable reports. The printable reports are detailed reports that show the data corresponding to the analyses available in a dashboard or page.

You can generate a printable report by filtering the data using any of the filter fields available for the report. After generating the report, click on the Export link towards the bottom of the report to export the data.

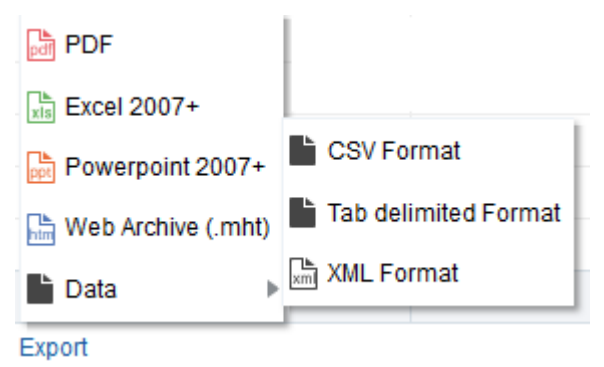

#### Figure 9: Export Options

You can export data in any of the following formats:

- PDF
- Excel
- PPT

- Web Archive (.mht)
- Data (CSV, Tab delimited, XML)

# 1.3 List of Dashboards

The dashboards currently available within OFSRMB Relationship Manager's Workbench are:

- Relationship Manager
- Deal Management

# 2. Relationship Manager

# 2.1 **Overview of the Dashboard**

The Relationship Manager dashboard is the key dashboard within OFSRMB Relationship Manager's Workbench and serves as a one-point-destination for all Relationship/Account Managers. This dashboard essentially aims to provide a unified view of all customers under a single Relationship Manager thereby enabling them to drive customer engagement and effectively elevate customer relationships to the next level.

The dashboard provides an overview of key Revenue Metrics including Total Revenue and Average Revenue per Customer as well as key Customer metrics including Total Number of customers, Net Churn and pending Service Tasks across the entire Customer portfolio.

The Relationship Manager dashboard is organized into seven pages – Summary, Ranking, Trend, Comparator, Create Prospect, Edit Prospect and Prospect Pricelist Simulation.

# 2.2 Access Control Delegation

ORMBA offers access control delegation to its Relationship Manager users. With this feature, a Relationship Manager can delegate their access control to another Relationship Manager for a defined period, so that they can view or perform actions on the RM's behalf.

Access control delegation can be of two types:

- **Read Only**: The delegated RM can view the customers and deals of the RM during the period of delegation.
- **Full Control**: The delegated RM can view and create customers (prospects) and deals for the RM during the period of delegation.

You can delegate Access control to only users of same role. While delegating Full Control, you must define an end date for the delegation. During the delegation period, the delegated RM can select the other RM's name from the drop down list and view/create customers or deals.

To facilitate access control delegation, you need to create an access control definition in the Deal Management dashboard.

## 2.2.1 Access Control Definition

To create an access control definition, follow the procedure below:

- 1. Log on to ORMBA and navigate to Deal Management dashboard.
- 2. Click on the Access Control button on the top left corner of the page. This opens the Access Control page, which lists all the existing access control definitions for the user. Note: Administrators can view all existing definitions in the system.
- 3. Click + New Access Control button to create a new definition. This opens the Create Access Control pop up window.

**Note:** If you are an administrator user, you can create access control definitions for any user. On the other hand, if you are a Relationship Manager, you can create definitions only for yourself.

| Create Access Control |             | × |
|-----------------------|-------------|---|
|                       |             |   |
| User*                 | Select RM 🔹 |   |
| Delegated User*       | Select RM   |   |
| Start Date*           |             |   |
| End Date              |             |   |
| Access Mode*          | Read Only 🔻 |   |
| Status*               | Enable      |   |
| Create                | Cancel      |   |
|                       |             |   |

**Figure 10: Create Access Control** 

- 4. If you are an administrator, select a value in the User field. You are creating the definition for this user. For a relationship manager, the User field is display only as they can create definition for only themselves.
- 5. Select a user in the Delegated User field. You are delegating the access controls to this user.
- 6. Enter a start and end date for the definition. The access control definition will be valid during this period.
- 7. Select either Read Only or Full Control in the Access Mode field.
- 8. By default, the Status field displays Enable. Once created, you can edit and disable the definition.

# 2.3 Summary Page

The Summary Page gives a snapshot of key Revenue and Customer Metrics. This dashboard can be filtered based on the below fields:

- Year
- Month
- Relationship Manager

## 2.3.1 Revenue Metrics

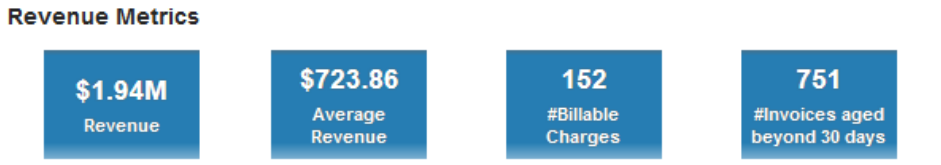

#### **Figure 11: Revenue Metrics**

| КРІ                           | Definition                                                                                    |  |
|-------------------------------|-----------------------------------------------------------------------------------------------|--|
| Revenue                       | Total revenue from all customers under the RM during the select month and year                |  |
| Average Revenue               | Average revenue from a customer, computed as:<br>Total Revenue ÷ No of customers under the RM |  |
| #Billable Charges             | Total number of billable charges of all customers under the RM                                |  |
| #Invoices aged beyond 30 days | Number of invoices that have aged beyond 30 days                                              |  |

## 2.3.2 Variation From Last Month

#### Variation From Last Month

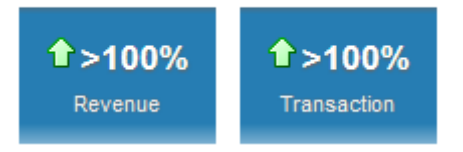

#### Figure 12: Variation From Last Month

| КРІ                                                                     | Definition                                              |  |
|-------------------------------------------------------------------------|---------------------------------------------------------|--|
| Revenue                                                                 | Percentage variation of revenue from the previous month |  |
| Transaction Percentage variation of transaction count from the previous |                                                         |  |

**Note**: Against each tile, you can see  $\bigcirc$  or  $\clubsuit$  icons that indicate if the KPI has a positive variation or a negative variation from the previous month.

## 2.3.3 Deal Metrics

**Deal Metrics** 

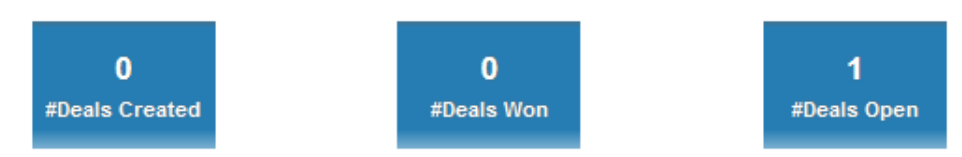

#### **Figure 13: Deal Metrics**

| КРІ            | Definition                                             |
|----------------|--------------------------------------------------------|
| #Deals Created | Number of deals created in the selected month and year |

| #Deals Won  | Number of deals won in the selected month and year    |
|-------------|-------------------------------------------------------|
| #Deals Open | Number of deals opened in the selected month and year |

## 2.3.4 Customer Metrics

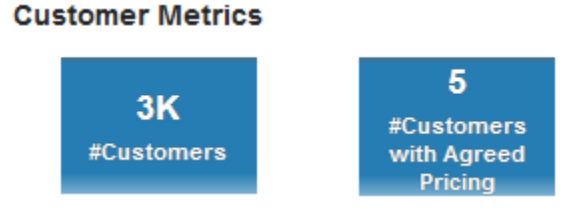

#### Figure 14: Customer Metrics

| КРІ                               | Definition                                               |  |
|-----------------------------------|----------------------------------------------------------|--|
| #Customers                        | Total number of customers under the Relationship Manager |  |
| #Customers with Agreed<br>Pricing | Total number of customers who have agreed pricing        |  |

## 2.3.5 Alerts

This section includes the alerts to the Relationship Manager. The alerts are available for the following events:

- Number of deals pending client acceptance
- Number of customers currently inactive in the system
- Number of invoices that are unpaid
- Number of deals approaching expiry

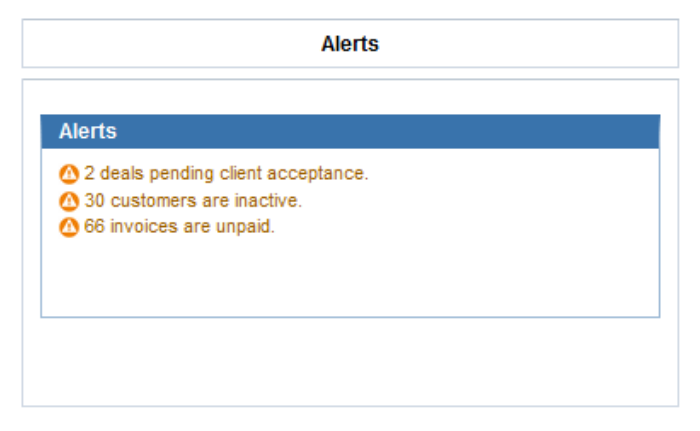

Figure 15: RM Alerts

## 2.3.6 Customer Hierarchy

You can view the customer hierarchy under the Relationship Manager and search for a customer.

|   | * Rel. Manager |                 | Customer Name    | Cus     | stomer ID        |                    |        |
|---|----------------|-----------------|------------------|---------|------------------|--------------------|--------|
|   | weblogic 🗸 🗸   |                 | Select Value 🔻Se |         | Select Value 🔻   | Apply Reset ▼      |        |
|   |                |                 |                  |         |                  |                    |        |
|   | Cust ID        | Custon          | ner Name         | Revenue | Rolledup Revenue | Relationship Value | Status |
| + | 1246686067     | New York Finar  | ncial            | \$ 0.00 | \$ 0.00          | 0                  |        |
| + | 1509418655     | Smith, John     |                  | \$ 0.00 | \$ 0.00          | 0                  |        |
| + | 1869837092     | Miller, James   |                  | \$ 0.00 | \$ 0.00          | 0                  |        |
| + | 2494585275     | Mark Leon, Rot  | binson           | \$ 0.00 | \$ 0.00          | 0                  |        |
| + | 2566326158     | West, John      |                  | \$ 0.00 | \$ 0.00          | 0                  | 0      |
| + | 2960127884     | GTB Cust 1      |                  | \$ 0.00 | \$ 0.00          | 200                |        |
| + | 3927336152     | California Trad | er               | \$ 0.00 | \$ 0.00          | 0                  |        |
| + | 4530021954     | CalSoft Ltd.    |                  | \$ 0.00 | \$ 0.00          | 0                  |        |

Customer Dashboard with N Level Customer Hierarchy

Hierarchy is limited to max 100 level. Please use the filter to view further levels.

#### **Figure 16: Customer Hierarchy**

Against each level of hierarchy, you can view the following details at the customer level:

| Fields             | Definition                                                                                  |  |
|--------------------|---------------------------------------------------------------------------------------------|--|
| Revenue            | Revenue from the customer for the selected month and year                                   |  |
| Rolled-up Revenue  | Rolled up revenue at each level of customer hierarchy                                       |  |
| Relationship Value | Customer Relationship Value (computed based on the configuration in ORMBA Admin UI)         |  |
| Status             | Current Status of the customer based on whether they have satisfied the following criteria: |  |
|                    | <ul> <li>Period of Inactivity less than 3 months</li> </ul>                                 |  |
|                    | Revenue variation less than 20%                                                             |  |
|                    | All commitments met                                                                         |  |
|                    | - All criteria are satisfied                                                                |  |
|                    | 🕐 - One or more criteria are not satisfied                                                  |  |
|                    | One of the criteria are satisfied                                                           |  |

Click on a Customer to view the respective customer's details in the <u>Customer</u> page.

# 2.4 Ranking Page

The Ranking page gives a good overview of the performance of the overall Customer portfolio. Some of the key business insights that can be derived from this dashboard are:

- Who are the top Customers within the portfolio in terms of Revenue Contribution
- Which are the most popular Products within the Customer portfolio
- Which of the Customers demand more in terms of Service effort? What is the ROI on a Revenue vs Service Effort basis for a Customer? Does increased Service effort result in a commensurate increase in Revenue Contribution?
- Are there potential Revenue Leaks within the portfolio? Which are the customers that have displayed huge variations in Revenue between two consecutive periods?
- Which of the customers require more Service attention in terms of Service Task completions?
- Which of the customers need to be targeted with potential new offer/products to bring them out of inactivity?

## 2.4.1 Top N Customers By Revenue

The Top N Customers By Revenue analysis is a list of top N customers under the Relationship Manager, ordered in the descending order of revenue.

| Rank | Customer Name  | Amount 📥 🔽      |
|------|----------------|-----------------|
| 1    | CBA Brisbane   | \$1,895,327.00  |
| 2    | ABC Munich     | \$1,877,601.60  |
| 3    | ITC Sydney     | \$1,876,343.00  |
| 4    | ITC Wellington | \$1,874,911.65  |
| 5    | CBA Newyork    | \$1,867,976.90  |
| 6    | ABC Melbourne  | \$1,861,889.25  |
| 7    | Amanda Berry   | \$1,859,908.00  |
| 8    | ITC Frankfurt  | \$1,853,591.05  |
| 9    | ITC Trivandrum | \$1,649,076.60  |
| 10   | ITC California | \$1,642,277.47  |
|      | Grand Total    | \$18,258,902.52 |

#### Figure 17: Top N Customers By Revenue

| Fields        |                                                              |  |
|---------------|--------------------------------------------------------------|--|
| Rank          | Rank of the customer based on revenue                        |  |
| Customer Name | Name of the customer                                         |  |
| Amount        | Billable charge amount of the customer in corporate currency |  |
| Grand Total   | Total amount from all customers in the list                  |  |

## 2.4.2 Top N Products By Revenue

The Top N Products By Revenue analysis is a list of top N products ordered in the descending order of revenue.

#### Top 10 Products By Revenue

| Rank | Product Description                                        | Amount       |
|------|------------------------------------------------------------|--------------|
| 1    | 02900040 - Equities Trade Fee                              | \$8,043,654  |
| 2    | 06250012 - Funds Trading Market 1_4 Fund                   | \$6,315,092  |
| 3    | 02900043 - Equities Auction Trade Fee                      | \$1,022,331  |
| 4    | 06250011 - Funds Trading Market 5_9 Fund                   | \$640,700    |
| 5    | 06250009 - Funds Quote Display Board                       | \$322,890    |
| 6    | 02900046 - Equities Centre Point Trade Fee                 | \$253,108    |
| 7    | 02900044 - Equities Undisclosed Trade Fee                  | \$240,507    |
| 8    | 02900345 - Interest Rate Securities Centre Point Trade Fee | \$233,086    |
| 9    | 02900240 - Structured Product Trade Fee                    | \$228,505    |
| 10   | 06250010 - Funds Trading Market 10 Funds                   | \$202,981    |
|      | Grand Total                                                | \$17,502,855 |

#### Figure 18: Top N Products By Revenue

| Fields              | Explanation                                     |  |  |  |
|---------------------|-------------------------------------------------|--|--|--|
| Rank                | Rank of the product based on revenue            |  |  |  |
| Product Description | Description of the product                      |  |  |  |
| Amount              | Cumulated billable charge amount of the product |  |  |  |
| Grand Total         | Total amount against all products in the list   |  |  |  |

## 2.4.3 Top N Customers By Service Time

This analysis lists the top N customers, ordered in the descending order of service time spent on them.

Top 10 Customers By Service Time

| Rank | Customer Name  | Hours Spent |
|------|----------------|-------------|
| 1    | Amanda Berry   | 4,172.95    |
| 2    | ITC Frankfurt  | 45.00       |
| 3    | ITC California | 34.00       |
| 4    | ITC Trivandrum | 33.00       |
| 5    | CBA Newyork    | 28.00       |
| 6    | ITC Sydney     | 24.00       |
| 7    | ABC Munich     | 23.00       |
| 8    | ABC Melbourne  | 20.00       |
| 9    | CBA Brisbane   | 16.00       |
| 10   | ITC Wellington | 12.00       |

#### Figure 19: Top N Customers By Service Time

|  | Fields | Explanation |
|--|--------|-------------|
|--|--------|-------------|

| Rank          | Rank of the customer based on the total hours spent |  |  |  |
|---------------|-----------------------------------------------------|--|--|--|
| Customer Name | Name of the customer                                |  |  |  |
| Hours Spent   | Total number of hours spent for the customer        |  |  |  |

## 2.4.4 **Top N Variations**

This analysis lists the top N customer – product combinations that had the highest variation in revenue from the previous month.

Top 10 Variations

| Rank | Customer Name | Product Description                                                    | Amount    | Last Month Amount | Variation |
|------|---------------|------------------------------------------------------------------------|-----------|-------------------|-----------|
| 1    | Amanda Berry  | 02900243 - Structured Products Auction Trade Fee                       | \$16,189  | \$139.00          | 11,547% 🏠 |
| 2    | Amanda Berry  | 02900044 - Equities Undisclosed Trade Fee                              | \$27,894  | \$561.75          | 4,865% 😭  |
| 3    | Amanda Berry  | 02900242 - Trade Reporting Facility Structured Products Fee            | \$13,846  | \$288.00          | 4,708% 😭  |
| 4    | Amanda Berry  | $02900341\ \text{-}\ TradeReportingFacilityInterestRateSecuritiesFee}$ | \$11,897  | \$319.50          | 3,623% 😭  |
| 5    | Amanda Berry  | 02900141 - Trade Reporting Facility Warrants Fee                       | \$7,587   | \$231.50          | 3,177% 🏠  |
| 6    | Amanda Berry  | 02900244 - Structured Products Iceberg Trade Fee                       | \$17,318  | \$536.00          | 3,131% 😭  |
| 7    | Amanda Berry  | 02900340 - Interest Rate Security Trade Fee                            | \$21,005  | \$1,000.00        | 2,001% 🏠  |
| 8    | Amanda Berry  | 06250009 - Funds Quote Display Board                                   | \$40,159  | \$2,943.00        | 1,265% 🏠  |
| 9    | Amanda Berry  | 02900042 - Trade Reporting Facility Off-mkt Equities Fee               | \$22,435  | \$2,089.50        | 974% 🏠    |
| 10   | Amanda Berry  | 02900043 - Equities Auction Trade Fee                                  | \$106,985 | \$10,094.00       | 960% 😭    |

#### Figure 20: Top N Variations

| Fields              | Explanation                                                                                                    |  |  |  |  |
|---------------------|----------------------------------------------------------------------------------------------------|--|--|--|--|
| Rank                | Rank assigned to the customer, based on the percentage variation of billable charge amount from the previous month |  |  |  |  |
| Customer Name       | Name of the customer                                                                                               |  |  |  |  |
| Product Description | Name of the product                                                                                                |  |  |  |  |
| Amount              | Billable charge amount cumulated against the product during the selected month                                     |  |  |  |  |
| Last Month Amount   | Billable charge amount cumulated against the product during the previous month                                     |  |  |  |  |
| Variation           | Percentage variation in billable charge amount of the selected month from the previous month                       |  |  |  |  |

## 2.4.5 Task Ageing

This analysis lists all tasks during the selected month and year, arranged in the descending order of period of inactivity.

#### Task Ageing

| Task                                                                                | Customer Name | Inactive Since(#Months) |
|-------------------------------------------------------------------------------------|---------------|-------------------------|
| Workflow Process Condition is invalid                                               | Amanda Berry  | 107                     |
| Workflow Event Type is required.                                                    | Amanda Berry  | 92                      |
| This payment does not exist. It has been deleted.                                   | Amanda Berry  | 82                      |
| Unexpected error during request processing.                                         | Amanda Berry  | 82                      |
| This contract term will be expired.                                                 | Amanda Berry  | 69                      |
| This field is required for this particular class.                                   | Amanda Berry  | 69                      |
| There is no accounting period for that date.                                        | Amanda Berry  | 68                      |
| There is no Order Information                                                       | Amanda Berry  | 60                      |
| The threshold amount must be greater than zero.                                     | Amanda Berry  | 55                      |
| A mandatory field has been left blank. Please enter a value and retry your request. | Amanda Berry  | 53                      |

💮 \land 💙 🚯 Rows 1 - 10

#### Figure 21: Task Ageing

| Fields                   | Explanation                                           |
|--------------------------|-------------------------------------------------------|
| Task                     | Name of the task                                      |
| Customer Name            | Name of the customer                                  |
| Inactive Since (#Months) | Number of months for which the task has been inactive |

## 2.4.6 Top N Inactive Customers

This analysis shows the list of top N inactive customers listed in the descending order of period of inactivity.

#### Top 10 Inactive Customers

| Rank | Customer ID | Name                | Inactive Since(#Months) |
|------|-------------|---------------------|-------------------------|
| 1    | 1315313652  | Person, Bill        | 100                     |
| 1    | 2210218721  | Rene, Duffey        | 100                     |
| 1    | 3624692556  | Microsoft, Inc      | 100                     |
| 1    | 3766871847  | AutoV4, Stack1      | 100                     |
| 1    | 5370073608  | Zone, Validation    | 100                     |
| 1    | 5388043059  | autoV5MPPBasic, SC1 | 100                     |
| 1    | 6389606550  | Rene, David         | 100                     |
| 8    | 2451290921  | NewYork Inc         | 92                      |
| 8    | 3006223901  | SBI,INC             | 92                      |
| 8    | 3110950495  | RSB,INC             | 92                      |
| 8    | 3197464146  | HMIC, INC           | 92                      |
| 8    | 9939642359  | LIC,Co              | 92                      |

#### Figure 22: Inactive Customers

| Fields                   | Explanation                                                      |
|--------------------------|------------------------------------------------------------------|
| Rank                     | Rank assigned to the customer, based on the period of inactivity |
| Customer Name            | Name of the customer                                             |
| Inactive Since (#months) | Number of months for which the customer has been inactive        |

## 2.4.7 Commitment Tracking

This analysis includes the list of customers under the Relationship Manager and shows the actual revenue, committed revenue, and its variation against each customer.

#### Figure 23: Commitment Tracking

## 2.4.8 Invoices aged beyond 30 days

This analysis shows the list of invoices that have aged beyond 30 days, along with the Customer against whom it is generated.

Invoices aged beyond 30 days

| Customer Id | Customer Name                      | Bill Number  | Bill Amount | Invoice Date          | Pay by Date           | Contact Number | City | Country                  |
|-------------|------------------------------------|--------------|-------------|-----------------------|-----------------------|----------------|------|--------------------------|
| 0005894343  | Credit, Scenarios06                | 725222151452 | \$60.00     | 1/31/2014 12:00:00 AM | 1/31/2014 12:00:00 AM |                |      | United States of America |
| 0007967035  | Unapply, Person1                   | 265205829610 | -\$100.56   | 1/1/2016 12:00:00 AM  | 1/1/2016 12:00:00 AM  |                |      | United States of America |
| 0011894756  | Seema,Accrual_AWP_Manual_BL_CD     | 401730308663 | \$3,000.00  | 1/31/2017 12:00:00 AM | 1/31/2017 12:00:00 AM |                |      | United States of America |
| 0011894756  | Seema,Accrual_AWP_Manual_BL_CD     | 721831796527 | \$1,000.00  | 1/31/2017 12:00:00 AM | 1/31/2017 12:00:00 AM |                |      | United States of America |
| 0011894756  | Seema,Accrual_AWP_Manual_BL_CD     | 721839132535 | \$1,000.00  | 1/31/2017 12:00:00 AM | 1/31/2017 12:00:00 AM |                |      | United States of America |
| 0029425219  | Seema,Accrial_BL_CalenderDays_BC_N | 286880662931 | \$1,000.00  | 1/31/2016 12:00:00 AM | 1/31/2016 12:00:00 AM |                |      | United States of America |
| 0029425219  | Seema,Accrial_BL_CalenderDays_BC_N | 286887713549 | \$750.00    | 2/29/2016 12:00:00 AM | 2/29/2016 12:00:00 AM |                |      | United States of America |
| 0029425219  | Seema,Accrial_BL_CalenderDays_BC_N | 418782775575 | \$1,000.00  | 1/31/2016 12:00:00 AM | 1/31/2016 12:00:00 AM |                |      | United States of America |
| 0029425219  | Seema,Accrial_BL_CalenderDays_BC_N | 418786501104 | \$0.00      | 2/29/2016 12:00:00 AM | 2/29/2016 12:00:00 AM |                |      | United States of America |
| 0029425219  | Seema,Accrial_BL_CalenderDays_BC_N | 581717532319 | \$1,000.00  | 1/31/2016 12:00:00 AM | 1/31/2016 12:00:00 AM |                |      | United States of America |

💮 ٨ 💙 🚯 Rows 1 - 10

#### Figure 24: Invoices aged beyond 30 days

# 2.5 Trend Page

The Trend Page provides an overview of Product Usage, Service Effort and Contractual performance across the customer portfolio. It provides responses to the following business questions:

- How has a particular Product performed over the past twelve month period
- Which are the To-Do tasks that have a consistently high % of Pend status over a period
- Which of the To-Do tasks require more effort
- Trend of New contracts over a period in time

## 2.5.1 **Product Revenue**

This analysis shows the trend of a selected product's revenue over the last 12 months. Select a product from the drop-down to view the trend of its revenue.

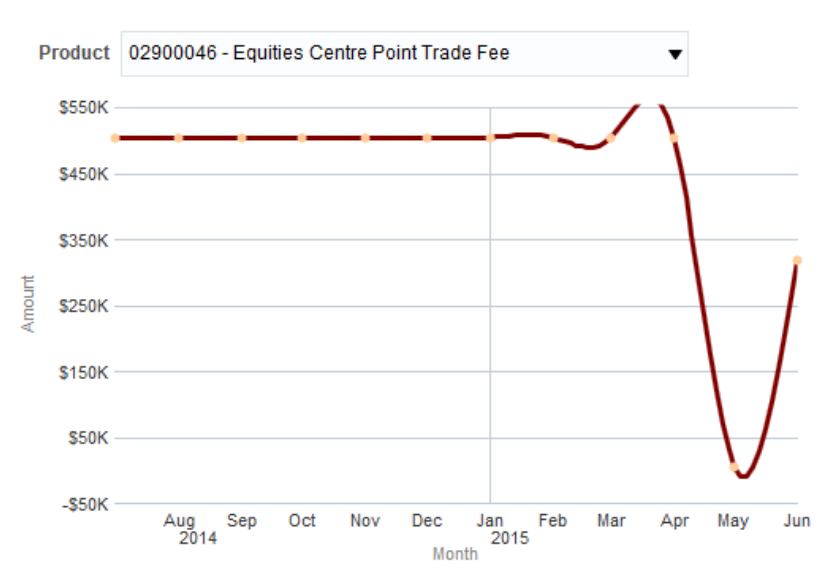

#### Product Revenue

#### Figure 25: Product Revenue

| Axes   | What it shows?                                                                             |
|--------|--------------------------------------------------------------------------------------------|
| X axis | Month                                                                                      |
|        | Shows the last 12 months                                                                   |
| Y axis | Amount<br>Shows the selected product's revenue in corporate currency against<br>each month |

## 2.5.2 Product Usage

This analysis shows the trend of a selected product's usage over the last 12 months. Select a product from the drop-down to view the trend of its billed usage.

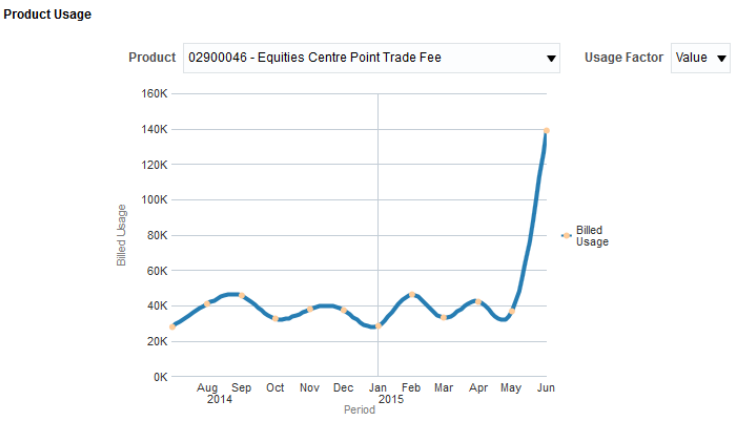

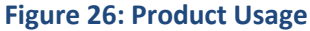

Copyright © 2018, Oracle and/or its affiliates. All rights reserved.

| Axes   | What it shows?                                               |
|--------|--------------------------------------------------------------|
| X axis | Period                                                       |
|        | Shows the last 12 months                                     |
| Y axis | Billed Usage                                                 |
|        | Shows the selected product's billed usage against each month |

## 2.5.3 Tasks By Created/Pending/Completed

This analysis shows the trend of a selected task type over the last 12 months. Select a task type from the drop-down to view the trend of its count. Tasks are segregated by their status and stacked over one another.

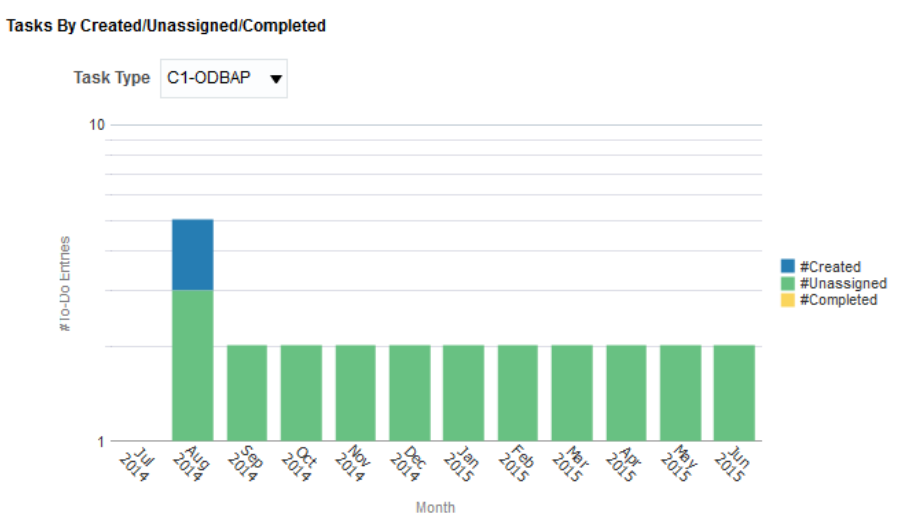

Figure 27: Tasks By Created/Pending/Completed

| Axes   | What it shows?                                                |
|--------|---------------------------------------------------------------|
| X axis | Month                                                         |
|        | Shows the last 12 months                                      |
| Y axis | #To-Do Entries                                                |
|        | Shows the selected task type's to-do count against each month |

## 2.5.4 Tasks By Hours Spent

This analysis shows the trend of hours spent on a selected task type over the last 12 months. Select a task type from the drop-down to view the trend of hours spent.

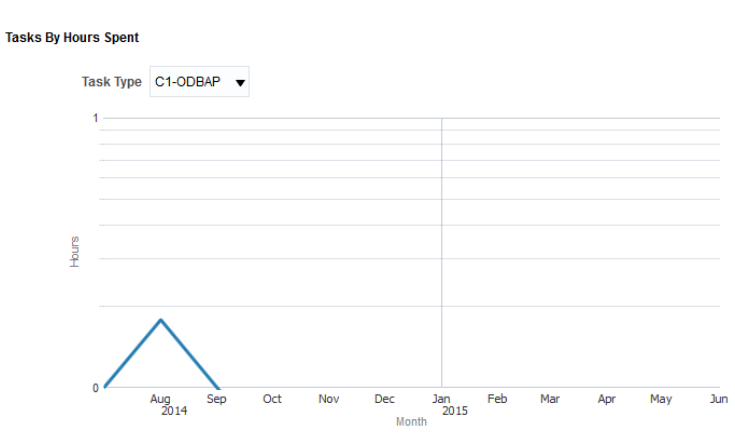

#### Figure 28: Tasks By Hours Spent

| Axes   | What it shows?                                                |
|--------|---------------------------------------------------------------|
| X axis | Month                                                         |
|        | Shows the last 12 months                                      |
| Y axis | Hours                                                         |
|        | Shows the hours spent on selected task type during each month |

## 2.5.5 Contract Trend

This analysis shows the trend of newly created contracts and contracts lost over the last 12 months.

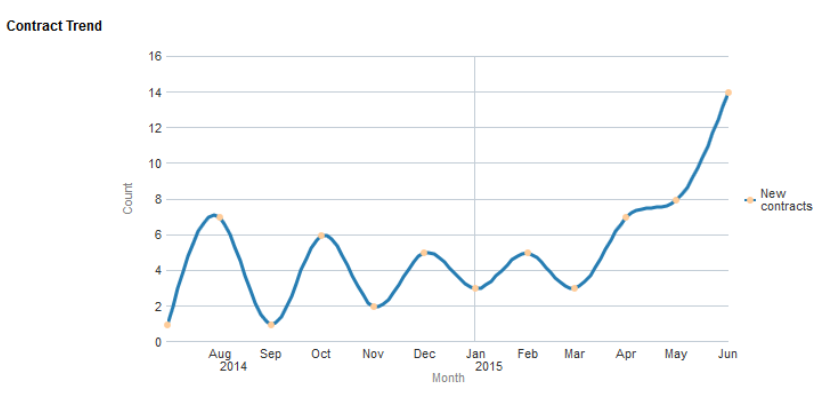

#### Figure 29: Contract Trend

| Axes   | What it shows?                                                                          |
|--------|-----------------------------------------------------------------------------------------|
| X axis | Month                                                                                   |
|        | Shows the last 12 months                                                                |
| Y axis | Count                                                                                   |
|        | Shows the number of contracts opened in a month and number of contracts lost in a month |

# 2.6 Comparator Page

A Relationship Manager can use the Comparator page to compare different customers under them. You can select up to 10 customers at a time for comparison. This feature essentially enables the RM to derive the following insights:

- Performance summary of Customers with a similar profile over a month
- How do customers within two different segments compare in terms of Product usage, Revenue and Service Effort
- Which of the Customers/Segments offers the highest ROI in terms of Revenue vs Service Effort

|                   | Compare Customers<br>Select upto 10 customers from the customer drop box and click 'apply' |                |      |                  |                |               |        |                 |                                      |                            |          |                   |          |                  |          |               |          |                   |          |                   |
|-------------------|--------------------------------------------------------------------------------------------|----------------|------|------------------|----------------|---------------|--------|-----------------|--------------------------------------|----------------------------|----------|-------------------|----------|------------------|----------|---------------|----------|-------------------|----------|-------------------|
|                   |                                                                                            |                |      |                  | * Year * Month |               |        | * R             | * Relationship Manager Customer Name |                            |          |                   |          |                  |          |               |          |                   |          |                   |
|                   |                                                                                            |                |      |                  | 2015           | 2015 👻 June 👻 |        |                 | ▼ L                                  | Lisa Davis 🔻Select Value 🔻 |          |                   |          |                  |          |               |          |                   |          |                   |
|                   |                                                                                            |                |      |                  |                |               |        |                 |                                      |                            |          | Apply i           | Reset 🔻  |                  |          |               |          |                   |          |                   |
|                   |                                                                                            | ABC<br>Limited | 2    | ABC<br>Melbourne |                | ABC<br>Munich |        | CBA<br>Brisbane | 2                                    | CBA<br>Newyork             |          | ITC<br>California |          | ITC<br>Frankfurt |          | ITC<br>Sydney |          | ITC<br>Trivandrum |          | ITC<br>Wellington |
| Class             | Gold                                                                                       |                | Gold |                  | Gold           |               | Silver |                 | Silver                               |                            | Platinum |                   | Platinum |                  | Platinum |               | Platinum |                   | Platinum |                   |
| #Products         |                                                                                            | 191            |      | 190              |                | 190           |        | 190             |                                      | 190                        |          | 190               |          | 190              |          | 190           |          | 190               |          | 190               |
| Revenue (\$)      | 1                                                                                          | 1,994,173      |      | 2,013,549        | 2              | 2,015,443     |        | 2,023,342       |                                      | 1,974,960                  |          | 1,799,428         |          | 2,026,164        | 2        | 2,010,335     |          | 1,774,419         |          | 2,011,683         |
| Debits (\$)       |                                                                                            | 3,192          |      | 3,004            |                | 3,045         |        | 3,152           |                                      | 2,878                      |          | 2,909             |          | 2,923            |          | 3,621         |          | 3,203             |          | 2,958             |
| Credits (\$)      |                                                                                            | 0              |      | 0                |                | 0             |        | 0               |                                      | 0                          |          | 0                 |          | 0                |          | 0             |          | 0                 |          | 0                 |
| Payments (\$)     |                                                                                            | 7,654          |      | 9,683            |                | 7,807         |        | 7,873           |                                      | 8,042                      |          | 7,478             |          | 7,464            |          | 8,821         |          | 8,533             |          | 8,228             |
| #Billable Charges |                                                                                            | 19             |      | 19               |                | 19            |        | 19              |                                      | 19                         |          | 19                |          | 19               |          | 19            |          | 19                |          | 19                |
| #Tasks Created    |                                                                                            | 92             |      | 1                |                | 1             |        | 1               |                                      | 1                          |          | 1                 |          | 1                |          | 1             |          | 1                 |          | 1                 |
| #Tasks Completed  |                                                                                            | 4              |      | 1                |                | 1             |        | 1               |                                      | 1                          |          | 1                 |          | 1                |          | 1             |          | 1                 |          | 1                 |
| #Tasks Open       |                                                                                            | 1,690          |      | 0                |                | 0             |        | 0               |                                      | 0                          |          | 0                 |          | 0                |          | 0             |          | 0                 |          | 0                 |

#### Figure 30: Compare Customers

The comparator shows the following high-level information of customers:

- Class
- #Products
- Revenue (\$)
- Debits (\$)
- Credits (\$)
- Payments (\$)
- #Billable Charges
- #Tasks Created
- #Tasks Completed
- #Tasks Open

# 3. Customer Page

# 3.1 Overview of the Page

Customer page within Relationship Manager Dashboard offers a 360<sup>°</sup> view of a Customer across multiple dimensions including Financial, Operational and Product Usage. The comprehensive view of the customer offered by this page will enable a Relationship Manager (RM) to better understand his customer and thereby drive initiatives to improve overall Customer engagement.

The Relationship Manager's dashboard Summary page offers a hierarchical view of all customers under the RM, along with the rolled-up revenue and relationship value at each level. From the RM dashboard, you can drill down to an individual customer and view all relevant details for that particular customer.

# 3.2 Customer Home Page

The Customer Home page offers a snapshot of key performance indicators and metrics together with the account details and Customer profile. This dashboard enables the Relationship Manager to get an overall idea on how the customer has been faring relative to the previous month in terms of both financial performance as well as operational details including number of service tasks created.

## 3.2.1 Relationship Value

The Customer home page includes a graphical presentation of the customer's CRV score.

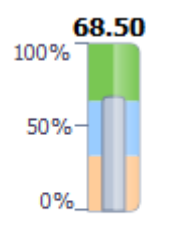

#### **Relationship Value**

#### Figure 31: CRV Score

In a scale of zero to hundred percentage, the customer's Relationship Value is indicated as a bar chart.

## 3.2.2 Performance Indicators & Metrics

| <b>\$0.00</b><br>Revenue | <b>\$0.00</b><br>Payments | <b>\$0.00</b><br>Cancellations | 0<br>#Refunds | 0<br>#Writeoffs | <b>0</b><br>#Priced<br>Transactions | 0<br>#Tasks Created |
|--------------------------|---------------------------|--------------------------------|---------------|-----------------|-------------------------------------|---------------------|
|--------------------------|---------------------------|--------------------------------|---------------|-----------------|-------------------------------------|---------------------|

# KPIDefinitionRevenueTotal revenue in corporate currencyPaymentsTotal payments amount in corporate currencyCancellationsTotal cancellation amount in corporate currency

#### Figure 32: Performance Indicators & Metrics

| #Refunds             | Total number of refunds                        |
|----------------------|------------------------------------------------|
| #Writeoffs           | Total number of write-offs                     |
| #Priced Transactions | Total number of priced transactions            |
| # Tasks Created      | Total number of tasks created for the customer |

## 3.2.3 Alerts

The alerts section shows notifications regarding variance in commitment score and period of inactivity (if it exceeds one month).

| Alerts                                                                                                    |
|----------------------------------------------------------------------------------------------------|
| <ul> <li>Customer is inactive for 9 months</li> <li>This customer has fullfilled 0% of his commitments</li> </ul> |
| Figure 33: Alerts                                                                                                 |

## 3.2.4 Customer Profile Summary

The Customer Home page contains a brief summary of Customer Profile. You can click the View Profile button to view further details of the customer.

| Oracle Corp        |                   |  |  |  |  |  |
|--------------------|-------------------|--|--|--|--|--|
| Customer ID        | #CUST20           |  |  |  |  |  |
| Relationship Value | 0.337             |  |  |  |  |  |
| Division           | Global            |  |  |  |  |  |
| Segment            | Gold              |  |  |  |  |  |
| Parent             |                   |  |  |  |  |  |
| Email              | info@oracorp.com  |  |  |  |  |  |
| Contact No         | 011-980555666     |  |  |  |  |  |
| Gender             | Male              |  |  |  |  |  |
|                    | Oracle Tech Park  |  |  |  |  |  |
| Address            | Park No 8         |  |  |  |  |  |
|                    | Bannerghatta Road |  |  |  |  |  |
| City               | Bengaluru         |  |  |  |  |  |
| State              | Karnataka         |  |  |  |  |  |
| County             | India             |  |  |  |  |  |
| Country            | India             |  |  |  |  |  |

View Profile

#### Figure 34: Customer Profile Summary

| Field              | Explanation                                                                                                    |
|--------------------|----------------------------------------------------------------------------------------------------|
| Customer Name      | Name of the customer                                                                                                    |
| Customer ID        | Unique identifier of the customer                                                                                                    |
| Relationship Value | Relationship value of the customer                                                                                                    |
| Division           | Division of the customer                                                                                                    |
| Segment            | Segment to which the customer belongs                                                                                                  |
| Parent             | Name of the immediate parent customer                                                                                                  |
| Email              | Email ID of the customer                                                                                                    |
| Contact No         | Contact number of the customer                                                                                                    |
| Gender             | Whether the customer is Male or Female                                                                                                 |
| Address            | Address of the customer                                                                                                    |
| City               | City where the customer is based on                                                                                                    |
| State              | State where the customer is based on                                                                                                   |
| County             | County where the customer is based on                                                                                                  |
| Country            | Country where the customer is based on                                                                                                 |
| View Profile       | Click this button to view the detailed profile of the customer. To know more about the Customer Profile page, see section <u>3.3</u> . |

## 3.2.5 Customer Performance WatchList

The Customer Performance WatchList analysis is a table that lists all main KPIs of the customer and indicates the status of its variations. You can also see the Actual, Target and Variance percentage values.

The status indicator against a KPI shows whether the variance is Critical ( $^{igtimes}$ ) or OK ( $^{igodot}$ ).

| Cust | omer Performance WatchList                |        |           |             |                     |
|------|-------------------------------------------|--------|-----------|-------------|---------------------|
| Obj  | iects 			View                             |        | S         | ummary: 🔀 C | ritical (5) 📀 OK (1 |
|      | крі                                       | Status | Actual    | Target      | Variance            |
|      | BillableCharges Variation From Last Month | 8      | 961.11%   | 10.00%      | 951.11%             |
|      | Cancellations Variation From Last Month   | 8      | (93.61%)  | 5.00%       | (98.61%)            |
|      | Payments Variation From Last Month        | 8      | 1,389.05% | 20.00%      | 1,369.05%           |
|      | Receivables Variation From Last Month     | 0      | (13.00%)  | 20.00%      | (33.00%)            |
|      | ToDo Variation From Last Month            | 8      | 9,100.00% | 10.00%      | 9,090.00%           |
|      | Adjustments Variation From Last Month     | 8      | (84.00%)  | 5.00%       | (89.00%)            |

Figure 35: Customer Performance WatchList

## 3.2.6 Pricing WatchList

The Pricing WatchList analysis is a table that shows the variations in billable charge lines against agreed price, ignored and zero-priced.

(2) Critical (1) Variance (19.48%) (10.00%) 16.18%

| Prici | ng WatchList                  |        |        |              |   |
|-------|-------------------------------|--------|--------|--------------|---|
| Obj   | iects 			View                 |        | Su     | ımmary: 📀 Oł | < |
|       | крі                           | Status | Actual | Target       |   |
|       | Agreed Priced Billable Charge | 0      | 0.52%  | 20.00%       | I |
|       | Ignored Billable Charge       | 0      | 0.00%  | 10.00%       | ] |
|       | Zero Priced Billable Charge   | 8      | 26.18% | 10.00%       | 1 |

#### Figure 36: Pricing WatchList

## 3.2.7 Revenue Comparison

The Revenue Comparison analysis is a chart that shows a graphical comparison of how the selected customer is performing in terms of revenue, when compared with customers under the same segment, or under the same division, or under the same RM, or all customers in the system.

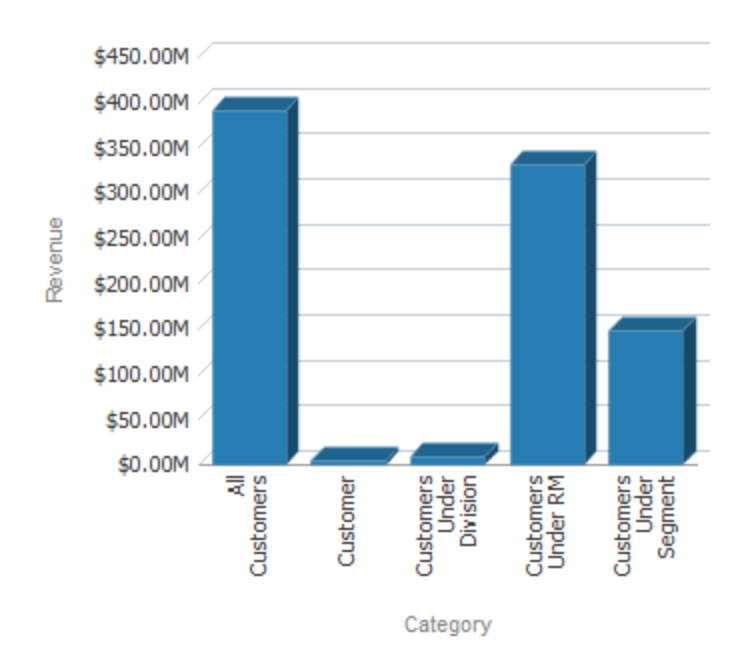

#### Revenue Comparison

Figure 37: Revenue Comparison

## 3.2.8 Customer Relationship Value Trend

This analysis is a line chart that shows the trend in customer's CRV score for the previous 12 months.

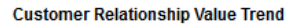

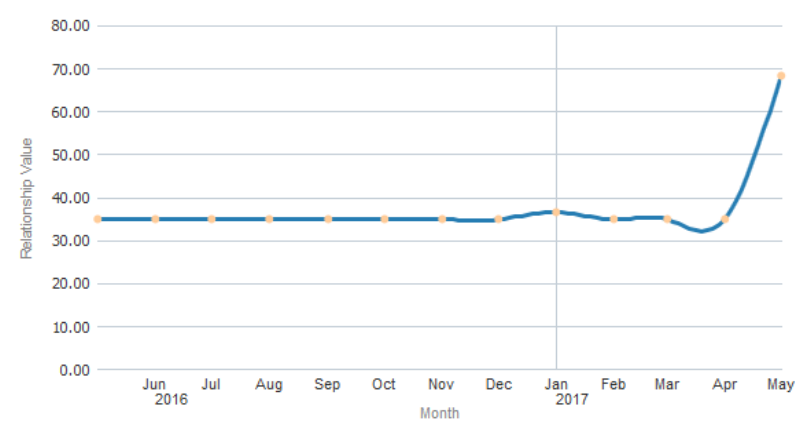

Figure 38: Customer Relationship Value Trend

# 3.3 Customer Profile Page

The Customer Profile page shows various details of the customer. Information is grouped under the following heads:

- Profile
- Address
- Demographic
- More Details

**Note**: You can access the detailed Customer Profile page by clicking the **View Profile** button on Customer home page.

### 3.3.1 Profile

| file             |                  |                   |
|------------------|------------------|-------------------|
| Name             | ABC Limited      | DOB               |
| ORMB Customer ID | CUST01           | Gender            |
| Email            | info@abccorp.com | Class             |
| Contact No       | 011-980555666    | Language          |
| Business Unit    | ORMBA            | Marital Status    |
|                  |                  | Customer Since    |
| ID TYPE          | ID NUMBER        | Fixed Drice       |
| SN               | 543-54-8789      | OPMPA Deal Id     |
| OREG             | 5345235325       | Circulation Flag  |
| CUSTID           | 1234566          | Simulation Flag   |
| GLOBECR          | 5566             | Create Date       |
| GROUP            | 6789             | Last Updated Date |

Figure 39: Customer Profile

The fields in this table are self-explanatory.

**Note:** The Fixed Price field indicates if the customer has a fixed price contract or not. If the value is Yes, then simulation feature is not available for the customer. The default value of this attribute is **No**.

## 3.3.2 Address

| Address |                      |         |             |
|---------|----------------------|---------|-------------|
|         | Nordea Bank Danmark  | City    | Glostrup    |
|         | DK-0900 Copenhagen   | State   | Copenhagen  |
| Address | Bus.reg.no. 13522197 | County  | Albertslund |
|         | 123-854-964          | Country | Denmark     |
|         |                      | ZIP     | 123-854-964 |

#### **Figure 40: Customer Address**

The fields in this table are self-explanatory.

## 3.3.3 Demographic

| Den | ographic          |                |                 |             |
|-----|-------------------|----------------|-----------------|-------------|
|     | Employer Name     | Amazon         | Annual Salary   | 254,600     |
|     | Employment Type   | Engineer       | Company Type    | Corporation |
|     | Employment Status | EMP            | Industry Type   | Finance     |
|     | Designation       | Senior Analyst | Occupation Type | Permanent   |
|     |                   |                | Market Entity   |             |

#### Figure 41: Customer Demographic

The fields in this table are self-explanatory.

## 3.3.4 More Details

| Mor | e Details             |          |                                |        |
|-----|-----------------------|----------|--------------------------------|--------|
|     | Account Manager       | John Doe | BID GEOGRAPHY                  | US     |
|     | Affinity Group 1 Ind. | Y        | Billing Entity                 | Y      |
|     | Approved Sites Limit  | 20       | BoA - Credit share ratio       | 60-40% |
|     | Auto Transfer         | N        | Bundle Applicable              | RTB1   |
|     | BID Country           | US       | Businessworld Membership Level | GOLD   |

#### Figure 42: More Details

The fields of the table shown in the image above are indicative and varies based on the characteristic fields mapped using ORMBA Admin UI.

# 3.4 Invoices Page

The Invoices page of Customer dashboard shows the invoice details of the selected customer for a selected month and year. You can also select a product to filter and view the details of the selected product only. The Invoices page offers the following customer perspectives to an RM:

- How has the Customer revenue varied over the trailing twelve month period? Is there a leakage in revenue observed for any one period
- Which are the top products in terms of usage and revenue contribution
- Summary of Revenue break-up across all Invoice accounts
- Snapshot of Invoice details at an Invoice Account/Invoice Id

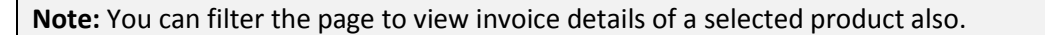

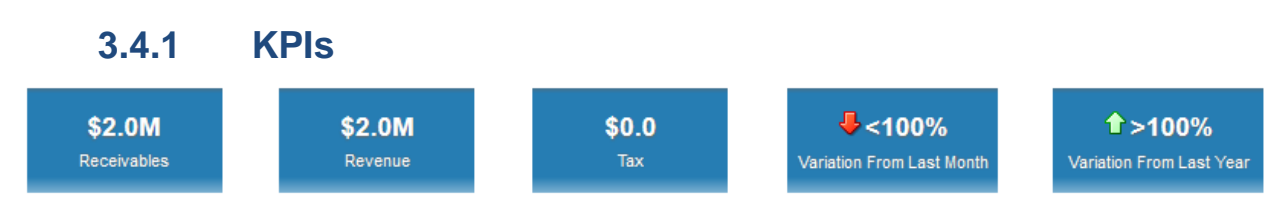

#### Figure 43: Invoices KPIs

The KPIs available for Invoices page of Customer dashboard are:

| КРІ                       | Definition                                                                                            |
|---------------------------|----------------------------------------------------------------------------------------------------|
| Receivables               | Total receivables amount in corporate currency                                                        |
| Revenue                   | Total revenue in corporate currency                                                                   |
| Тах                       | Total tax amount in corporate currency                                                                |
| Variation From Last Month | Percentage variation of receivables amount of the selected month from the previous month              |
| Variation From Last Year  | Percentage variation of receivables amount of the selected month from the same month of previous year |

**Note**: Against each tile, you can see  $\bigcirc$  or  $\clubsuit$  icons that indicate if the KPI has a positive variation or a negative variation from the previous month or year.

## 3.4.2 Revenue By Invoice Account

Revenue By Invoice Account

| Invoice Account | Usage Account | Invoice Currency | Rev in Inv Currency | Rev in Corp Currency |
|-----------------|---------------|------------------|---------------------|----------------------|
| ACNT01          | ACNT01        | USD              | 1,906,599           | \$1,994,173          |

#### Figure 44: Revenue By Invoice Account

The 'Revenue By Invoice Account' analysis lists the invoice accounts of the selected customer and their revenue in both invoice currency and corporate currency.

| Fields               | Explanation                                            |
|----------------------|--------------------------------------------------------|
| Invoice Account      | Invoice account under the customer                     |
| Usage Account        | Corresponding usage account                            |
| Invoice Currency     | Currency of the invoice account                        |
| Rev in Inv Currency  | Revenue from the invoice account in invoice currency   |
| Rev in Corp Currency | Revenue from the invoice account in corporate currency |

## 3.4.3 Revenue Trend

The 'Revenue Trend' analysis is a line graph that shows you the trend of customer's revenue over the last 12 months.

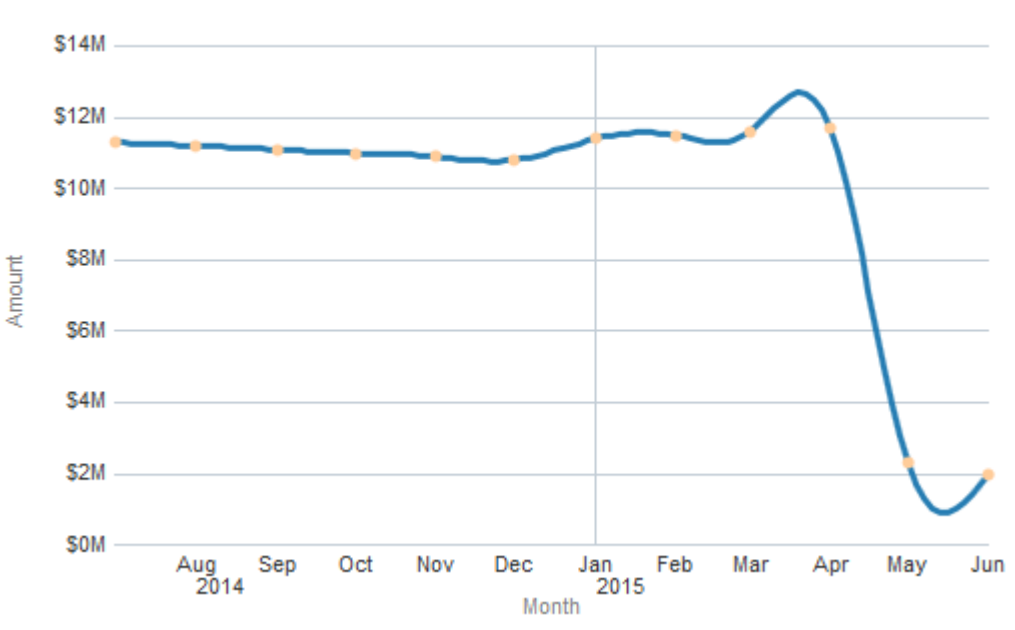

**Revenue Trend** 

#### Figure 45: Revenue Trend

| Axes   | What it shows?                                             |
|--------|------------------------------------------------------------|
| X axis | Last 12 months (counting from the selected month and year) |
| Y axis | Revenue amount in corporate currency                       |

## 3.4.4 Invoices Printable Report

The Invoice details for the Customer can be printed or exported using the export option provided on the page. This report contains the following filters and fields.

| Filters | Customer Id |
|---------|-------------|
|         | Division    |
|         | Contract Id |

|        | Invoice Account          |
|--------|--------------------------|
|        | Invoice Id               |
| Fields | Invoice Currency         |
|        | Invoice Status           |
|        | • Type                   |
|        | • Date                   |
|        | Division                 |
|        | Contract Id              |
|        | Invoice Account          |
|        | Invoice Id               |
|        | Frozen Date              |
|        | #Invoice Segments        |
|        | Rev in Inv Currency      |
|        | Tax in Inv Currency      |
|        | Revenue in Corp Currency |
|        | Tax in Corp Currency     |

You can view the consolidated data at **Invoice Status** and **Type** level, along with the Grand Total at the bottom row.

**Note:** To export the data shown in the printable report, click the Export link available at the bottom of the table.

# 3.5 Adjustments Page

The Adjustments page of Customer dashboard shows the adjustment details of the selected customer for the selected month and year. This dashboard provides information including Net Credits and Debits, history of Adjustments over the past twelve months and breakdown of adjustments by adjustment types.

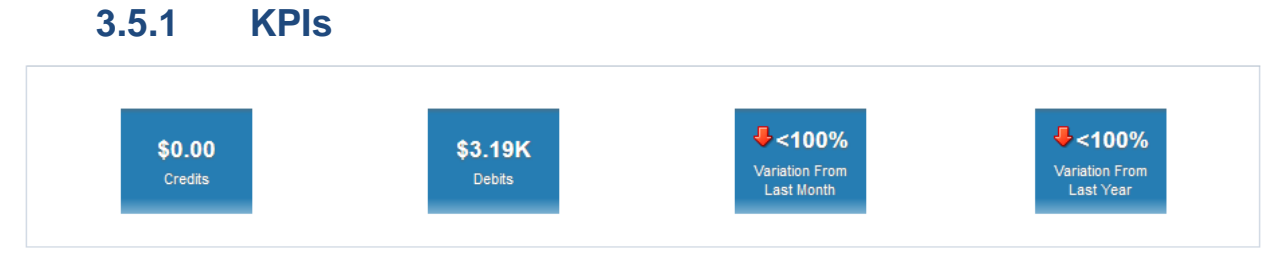

#### Figure 46: Adjustments KPIs

The KPIs available for the Adjustments page of Customer dashboard are:

| КРІ     | Definition                                |  |
|---------|-------------------------------------------|--|
| Credits | Total credit amount in corporate currency |  |
| Debits  | Total debit amount in corporate currency  |  |

| Variation From Last Month | Percentage variation of net adjustment amount (credit + debit) of the current month from the previous month |
|---------------------------|----------------------------------------------------------------------------------------------------|
| Variation From Last Year  | Percentage variation of credits amount of the current month from the same month of previous year            |

**Note**: You can see  $\bigcirc$  or  $\clubsuit$  icons to indicate if the KPI has a positive variation or a negative variation from the previous month.

## 3.5.2 Adjustments Trend

The 'Adjustments Trend' analysis is a bar/line chart that shows the trend of adjustments amount for the last 12 months.

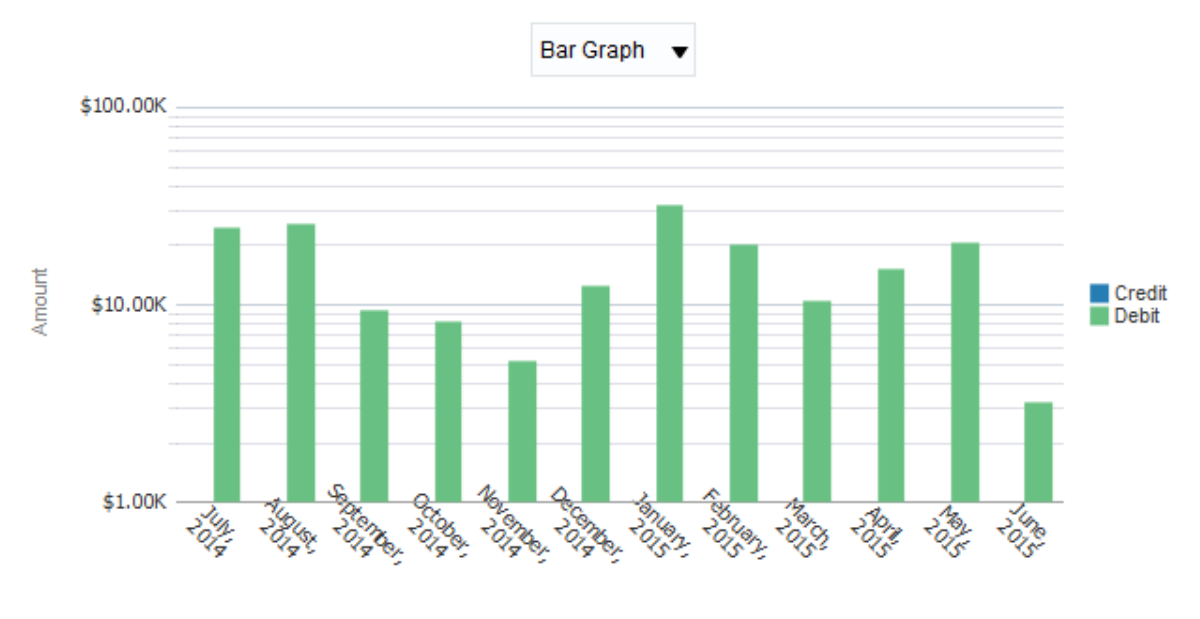

#### Adjustments Trend

Month

#### Figure 47: Adjustments Trend

You can view the analysis as a bar chart or a line chart by selecting the required value from the dropdown.

| Axes   | What it shows?                                                                                |  |
|--------|-----------------------------------------------------------------------------------------------|--|
| X axis | Month                                                                                         |  |
|        | Shows the last 12 months                                                                      |  |
| Y axis | Amount<br>Shows the credit and debit adjustment amount of each month in<br>corporate currency |  |

## 3.5.3 Break Down By Adjustment Types

The 'Break Down By Adjustment Types' analysis is a table list that shows the credit/debit adjustments against each Adjustment Type.

#### Break Down By Adjustment Types

|                                                                                                    |                                                |                                                 | Adjustments |
|----------------------------------------------------------------------------------------------------|------------------------------------------------|-------------------------------------------------|-------------|
| Date                                                                                                    | Account                                        | Adjustment Type                                 | Debit       |
| 30 June, 2015                                                                                                    | ACNT01                                         | Adjustment for Earnigs Credit Expiration        | \$493.35    |
|                                                                                                    |                                                | Adjustment type for Earning Credit Distribution | \$361.90    |
|                                                                                                    |                                                | Bill Correction (EUR)                           | \$209.24    |
|                                                                                                    | Bill Correction (GBP)<br>Bill Correction (USD) | Bill Correction (GBP)                           | \$456.19    |
|                                                                                                    |                                                | \$383.29                                        |             |
| Currency Conversion<br>Good Will Credit (EUR)<br>Good Will Credit (GBP)<br>Good Will Credit (USD)<br>Reconciliation Adjustment Type | Currency Conversion                            | \$213.08                                        |             |
|                                                                                                    |                                                | Good Will Credit (EUR)                          | \$201.01    |
|                                                                                                    |                                                | Good Will Credit (GBP)                          | \$107.95    |
|                                                                                                    |                                                | Good Will Credit (USD)                          | \$659.12    |
|                                                                                                    |                                                | Reconciliation Adjustment Type                  | \$106.92    |
| Grand Total                                                                                                    |                                                |                                                 | \$3,192.05  |

#### Figure 48: Breakdown By Adjustment Types

| Fields                         | Explanation                                 |  |
|--------------------------------|---------------------------------------------|--|
| Date                           | Adjustment date                             |  |
| Account                        | Invoice account                             |  |
| Adjustment Type                | Adjustment type                             |  |
| Adjustments (Credit and Debit) | Credit / Debit amount in corporate currency |  |
| Grand Total                    | Total adjustment amount                     |  |

## 3.5.4 Adjustments Printable Report

The page also has an export option which can be used to print the report. This report contains the following data:

| Filters | Customer Id     |
|---------|-----------------|
|         | Division        |
|         | Contract Id     |
|         | Adjustment Type |

|        | Invoice Account                          |
|--------|------------------------------------------|
| Fields | Adj Currency                             |
|        | • Туре                                   |
|        | Adj Status                               |
|        | • Adj Type                               |
|        | Division                                 |
|        | Contract Id                              |
|        | Account                                  |
|        | Frozen Date                              |
|        | Amount in Corp Currency (Credit / Debit) |
|        | Amount in Adj Currency (Credit / Debit)  |

# 3.6 Payments Page

The Payments page of Customer dashboard shows all the payment details of the selected customer for the selected month and year. It provides the following different payment related insights:

- Total Payments over a period
- What is the frequency of un-realized payments for the customer? Is there a need to address the effectiveness of payment processing?
- Is there a pattern observed in the customer's payment history?
- Payment details including Payer accounts, Tender types and source
- Preferred tender type and tender source for the customer to potentially enable an effective offer management strategy

## 3.6.1 KPIs

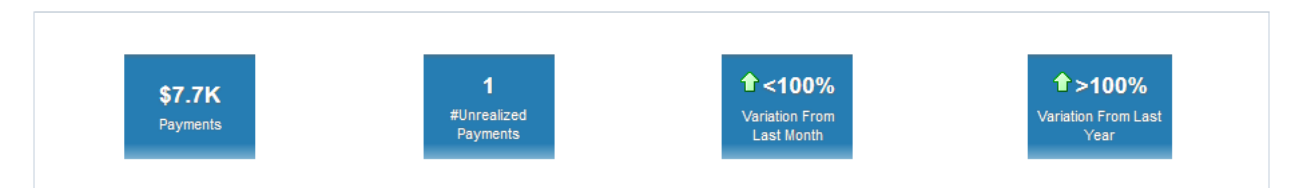

#### Figure 49: Payments KPIs

| KPI                       | Definition                                                                           |
|---------------------------|--------------------------------------------------------------------------------------|
| Payments                  | Total payment amount in corporate currency                                           |
| #Unrealized Payments      | Number of payments that were unrealized                                              |
| Variation From Last Month | Percentage variation of payments amount of the current month from the previous month |
| Variation From Last Year  | Percentage variation of payments amount of the current month from                    |

The KPIs available for the Payments page of Customer dashboard are:

the same month of previous year

**Note**: You can see  $\bigcirc$  or  $\clubsuit$  icons to indicate if the KPI has a positive variation or a negative variation from the previous month or year.

## 3.6.2 Payments Trend

The 'Payments Trend' analysis is a line chart that shows the trend of payment amount for the last 12 months.

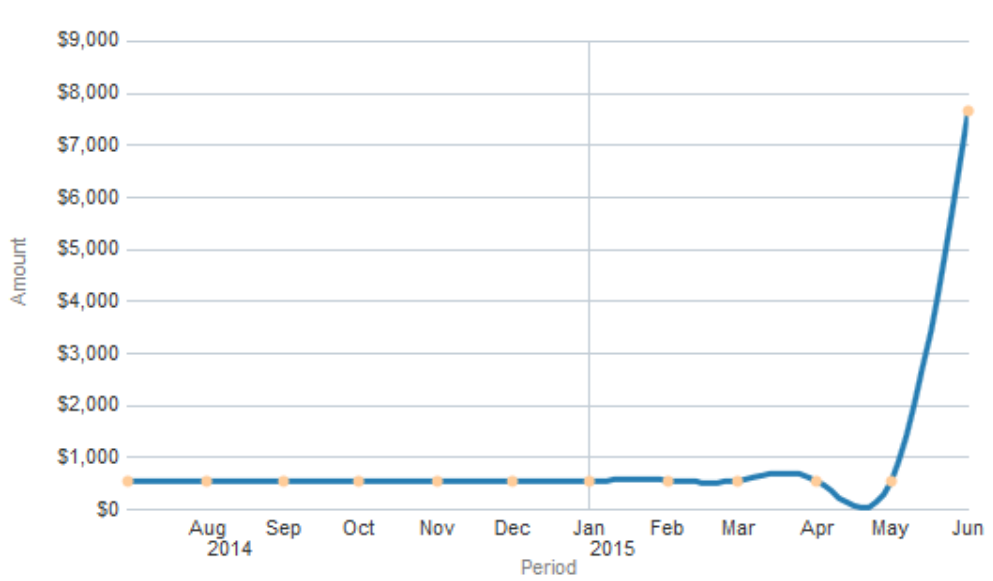

#### Payments Trend

#### Figure 50: Payments Trend

| Axes   | What it shows?                                               |  |
|--------|--------------------------------------------------------------|--|
| X axis | Period                                                       |  |
|        | Shows the last 12 months                                     |  |
| Y axis | Amount                                                       |  |
|        | Shows the payment amount of each month in corporate currency |  |

## 3.6.3 Amount By Tender Types

The 'Amount By Tender Types' analysis is a pie chart that shows how the payment amount is spread across different tender types.

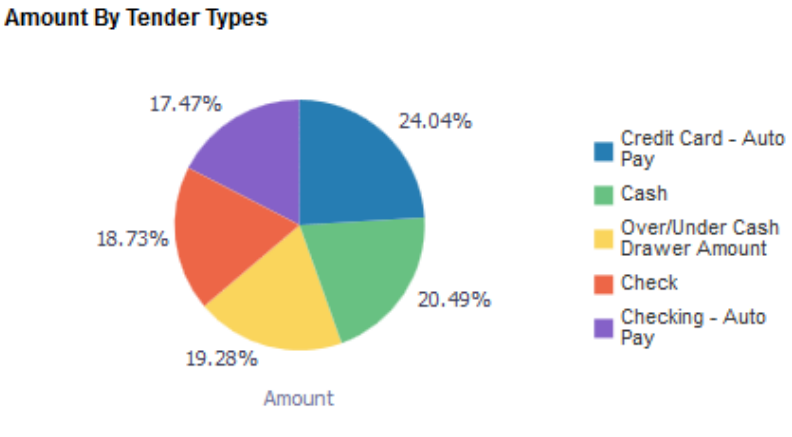

#### Figure 51: Amount By Tender Types

## 3.6.4 Amount By Tender Source

Amount By Tender Source

The 'Amount By Tender Source' analysis is a pie chart that shows how the payment amount is spread across different tender sources.

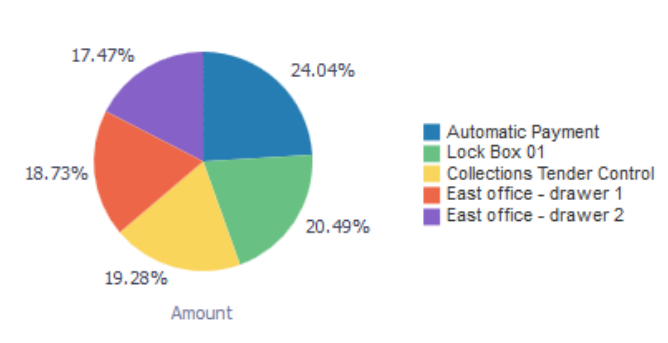

#### Figure 52: Amount By Tender Source

## 3.6.5 Payments Printable Report

| Filters | Customer Id             |
|---------|-------------------------|
|         | Division                |
|         | Payer Account           |
|         | Tender Type             |
|         | Tender Source           |
| Fields  | Division                |
|         | Tender Status           |
|         | Pay Date                |
|         | Payer Account           |
|         | Tender Source           |
|         | Tender Type             |
|         | Amount in Corp Currency |

# 3.7 Product Usage Page

The Product Usage page of Customer dashboard shows the summary of products used by the customer for the selected month and year. This dashboard helps the RM to get the following Product related information for the customer:

- Which are the products that contribute most to the total customer revenue?
- Product Revenue details including Invoice Accounts, Usage Accounts and Billable charges
- Identify a logical trend in product usage to design suitable customer engagement initiatives
- Applicable Pricelists for the products
- What will be the impact of a potential pricing and usage change for a particular product?

## 3.7.1 Top N Products

The 'Top N Products' analysis is a table list that shows the list of top N products during the selected month and year. Products are listed in the descending order of the billable charge amount.

#### Top 10 Products

| Rank | Product Description             | Amount    | #Billable Charges |
|------|---------------------------------|-----------|-------------------|
| 1    | Transaction Charges             | \$907,858 | 11                |
| 2    | Account Services                | \$646,186 | 10                |
| 3    | Transaction Fees                | \$104,475 | 10                |
| 4    | Automated Clearing House        | \$65,714  | 10                |
| 5    | ACH Services                    | \$33,473  | 10                |
| 6    | Maintenance Fees for CA         | \$28,752  | 10                |
| 7    | Stop Payment Orders fees for NY | \$22,748  | 10                |
| 8    | Stop Payment Orders fees for CA | \$21,095  | 10                |
| 9    | ACH01                           | \$20,660  | 10                |
| 10   | FIN Credits fees for NY         | \$19,850  | 10                |

#### Figure 53: Top N Products

| Fields                                                                           | Explanation                                                        |
|----------------------------------------------------------------------------------|--------------------------------------------------------------------|
| Rank Rank assigned to the product, based on the billable char corporate currency |                                                                    |
| Product Description                                                              | Product description                                                |
| Amount                                                                           | Priced amount cumulated against the product, in corporate currency |
| #Billable Charges                                                                | Number of billable charge lines                                    |

## 3.7.2 Top N Accounts

The 'Top N Accounts' analysis is a table list that shows the list of top N invoice accounts during the selected month and year. Accounts are listed in the descending order of the billable charges.

#### Top 10 Accounts

| Ra | nk | Invoice Account | Usage Account | Amount      | #Billable Charges |
|----|----|-----------------|---------------|-------------|-------------------|
|    | 1  | ACNT01          | ACNT01        | \$1,942,793 | 191               |

#### Figure 54: Top N Accounts

| Fields            | Explanation                                                        |
|-------------------|--------------------------------------------------------------------|
| Rank              | Rank assigned to the account, based on the billable charges        |
| Invoice Account   | Invoice account                                                    |
| Usage Account     | Usage account                                                      |
| Amount            | Priced amount cumulated against the account, in corporate currency |
| #Billable Charges | Number of billable charge lines                                    |

## 3.7.3 Standard vs Agreed Pricing

Click on the Standard vs Agreed Pricing link on Product Usage page of Customer dashboard to view a comparison of customer's revenue, had they been in a standard pricelist.

| Division   | Account    | count Product              |     | Amount in Standard Pricing | Amount in Agreed Pricing | Revenue Leakage % |  |  |  |  |  |
|------------|------------|----------------------------|-----|----------------------------|--------------------------|-------------------|--|--|--|--|--|
| California | 4632300139 | Lockbox Monthly Fees       | USD | 100.00                     | 80.00                    | 20.00             |  |  |  |  |  |
| California | 4632300139 | ACH Debit                  | USD | 749.25                     | 0.00                     | 0.00              |  |  |  |  |  |
| California | 4632300139 | ACH Credit                 | USD | 1500.00                    | 1000.00                  | 33.33             |  |  |  |  |  |
| California | 4632300139 | Check Deposit Monthly Fees | USD | 120.00                     | 120.00                   | 0.00              |  |  |  |  |  |
| California | 4632300139 | Lockbox Transaction Fees   | USD | 700.00                     | 500.00                   | 28.57             |  |  |  |  |  |
| Total      |            |                            |     | 3169.25                    | 1700.00                  | 29.75             |  |  |  |  |  |

#### Figure 55: Standard vs Agreed Pricing

The analysis lists all the products used by the customer during the selected period and show a side-byside comparison of the amount when priced using the Standard pricelist and the agreed pricelist. The percentage variation of agreed amount from the standard amount is available in the Revenue Leakage column. The analysis also shows the cumulated amount of all products, along with the cumulated revenue leakage value.

**Note:** If a product has been priced using a Standard pricelist, then Amount in Agreed Pricing and Revenue Leakage % columns indicate zero.

## 3.7.4 Actual vs Committed

The 'Actual vs Committed' analysis is a table that lists the products used by the customer during the selected month and year and shows a comparison of the expected (committed) and actual values of various attributes like usage, revenue, profitability and price.

|                          |                    |                 | Ac           | uals vs Committed |                |                      |                           |                         |                   |                 |
|--------------------------|--------------------|-----------------|--------------|-------------------|----------------|----------------------|---------------------------|-------------------------|-------------------|-----------------|
|                          |                    |                 |              |                   |                |                      |                           |                         |                   |                 |
| Product                  | Usage Factor       | Committed Usage | Actual Usage | Expected Revenue  | Actual Revenue | Revenue<br>Variation | Expected<br>Profitability | Actual<br>Profitability | Commited<br>Price | Actual<br>Price |
| ACH Credit Transfer Paid | Transaction Volume | 4,800           | 5,052        | \$4,800.00        | \$5,052.00     | ☆5%                  | 97%                       | 97%                     | \$1.00            | \$1.00          |
| Account Maintenance      | Transaction Volume | 8,300           | 8,854        | \$26,375.00       | \$28,399.50    | <b>☆</b> 8%          | -1,857%                   | -1,857%                 | \$6.50            | \$6.50          |
| Core Fixed Income        | Transaction Volume | 6,000           | 4,810        | \$6,000.00        | \$4,810.00     | 4 20 %               | 40%                       | 40%                     | \$1.00            | \$1.00          |
| Corporate Loan           | Transaction Volume | 12,000          | 14,138       | \$17,535.00       | \$20,659.50    | 18 %                 | 32%                       | 32%                     | \$1.46            | \$1.46          |
| Domestic Funds Transfers | Transaction Volume | 12,000          | 4,553        | \$18,000.00       | \$6,829.50     | 462 %                | 20%                       | 20%                     | \$1.50            | \$1.50          |
| Funds Transfer           | Transaction Volume | 180,000         | 170,643      | \$916,082.00      | \$868,461.50   | 45%                  | 72%                       | 72%                     | \$5.09            | \$5.09          |

#### Figure 56: Actual vs Committed

| Fields                                          | Explanation                                                        |
|-------------------------------------------------|--------------------------------------------------------------------|
| Product                                         | Name of the product                                                |
| Usage Factor                                    | Whether the product is priced based on Transaction Volume or Value |
| Committed Usage and<br>Actual Usage             | Committed usage (either volume or value) and the actual usage      |
| Expected Revenue and<br>Actual Revenue          | Expected and actual value of revenue                               |
| Revenue Variation                               | Percentage variation of actual revenue from the expected value     |
| Expected Profitability and Actual Profitability | Expected and actual value of profitability                         |
| Committed Price and Actual Price                | Committed and actual value at which the product is priced          |

## 3.7.5 Product Revenue Printable Report

This printable report allows two levels of drill-down:

- Product Usage
- Pricing

| Filters | Customer Id       |
|---------|-------------------|
|         | Division          |
|         | Product           |
|         | Invoice Account   |
|         | Usage Account     |
| Fields  | Product           |
|         | Division          |
|         | Division Currency |

| • | Invoice Account                                      |
|---|------------------------------------------------------|
| • | Usage Account                                        |
| • | Amount                                               |
| • | #Billable Charges                                    |
| • | Min Price                                            |
| • | Max Price                                            |
| • | Average Price                                        |
| • | Agreed Amount                                        |
| • | Standard Amount                                      |
| • | Max Charges                                          |
| • | Min Charges                                          |
| • | Usage (Includes a link to <u>Billed Usage Page</u> ) |
| • | Pricing (Includes a link to Product Pricing Page)    |

# 3.8 Billed Usage Page

Billed Usage page shows the usage details of a product by a selected customer during a selected month and year. You can access this page by navigating to the Customer dashboard and opening the Product Usage page. In the Product Revenue report, click the Billed Usage link against a product to view its billed usage details.

Product Revenue

|                          |          |                   |                 |               | Mon     | th June Year      | 2015 Customer A           | BC Limited        |               |                 |             |             |              |          |
|--------------------------|----------|-------------------|-----------------|---------------|---------|-------------------|---------------------------|-------------------|---------------|-----------------|-------------|-------------|--------------|----------|
| Product                  | Division | Division Currency | Invoice Account | Usage Account | Amount  | Amount Last Month | Variation from last month | #Billable Charges | Agreed Amount | Standard Amount | Min Charges | Max Charges | Usage        | Pricing  |
| ACH Credit Transfer Paid | Portugal | EUR               | 789798JK        | 789798JK      | 5,052   | 309               | <b>☆</b> ≻100%            | 10                | 0             | 5,052           | 0.00        | 0.00        | Billed Usage | Pricing  |
| Account Maintenance      | Portugal | EUR               | 789798JK        | 789798JK      | 28,400  | 5,506             | ☆ >100%                   | 20                | 0             | 28,400          | 0.00        | 0.00        | Billed Usage | Pricing  |
| Core Fixed Income        | Portugal | EUR               | 789798JK        | 789798JK      | 4,810   | 307               | ☆>100%                    | 10                | 0             | 4,810           | 0.00        | 0.00        | Billed Usage | Pricing  |
| Corporate Loan           | Portugal | EUR               | 789798JK        | 789798JK      | 20,660  | 625               | <b>☆</b> >100%            | 10                | 0             | 20,660          | 0.00        | 0.00        | Billed Usage | Pricing  |
| Domestic Funds Transfers | Portugal | EUR               | 789798JK        | 789798JK      | 6,830   | 0                 | <b>☆</b> ≻100%            | 10                | 0             | 6,830           | 0.00        | 0.00        | Billed Usage | Pricing  |
| Earnings Credit          | Portugal | EUR               | 789798JK        | 789798JK      | 19,850  | 4,208             | <b>☆</b> ≻100%            | 10                | 0             | 19,850          | 0.00        | 0.00        | Billed Usage | Pricing  |
| Funds Transfer           | Portugal | EUR               | 789798JK        | 789798JK      | 907,858 | 0                 | ☆>100%                    | 11                | 82,865        | 824,993         | 0.00        | 0.00        | Billed Usage | Pricing  |
| Government Securities    | Portugal | EUR               | 789798JK        | 789798JK      | 2,335   | 400               | <b>☆</b> >100%            | 10                | 0             | 2,335           | 0.00        | 0.00        | Billed Usage | Pricing  |
| Antine Deverante         | n        | CU0               | 700700 #/       | 700700 11/    |         | 005               | A                         | **                | •             | 00.044          | 0.00        | 0.00        |              | Detainer |

#### Figure 57: Billed Usage Link

## 3.8.1 Billed Usage Details

The 'Billed Usage Details' analysis is a table that lists the usage factors applied on the product, its value and percentage variation from last month.

#### Billed Usage Details

| Usage Factor(SQ)   | Value          | Last Month Value | Variation from Last Month |
|--------------------|----------------|------------------|---------------------------|
| Transaction Amount | 156,110,000.00 | 15,468,000       | ☆ >100%                   |
| Transaction Volume | 156,110.00     | 15,468           | <b>企 &gt;100%</b>         |

#### Figure 58: Billed Usage Details

| Fields                    | Explanation                                                        |
|---------------------------|--------------------------------------------------------------------|
| Usage Factor (SQ)         | SQ applicable for the product, either Transaction Amount or Volume |
| Value                     | Value of the SQ                                                    |
| Last Month Value          | Value of the SQ in the previous month                              |
| Variation from Last Month | Percentage variation of Value from that of previous month          |

The Variation from Last Month field includes  $\widehat{\Box}$  or  $\clubsuit$  icon to indicate if the variation is positive or negative.

## 3.8.2 Billed Usage Trend

The 'Billed Usage Trend' analysis is a line chart that shows the trend of a selected SQ's value during the previous 12 months.

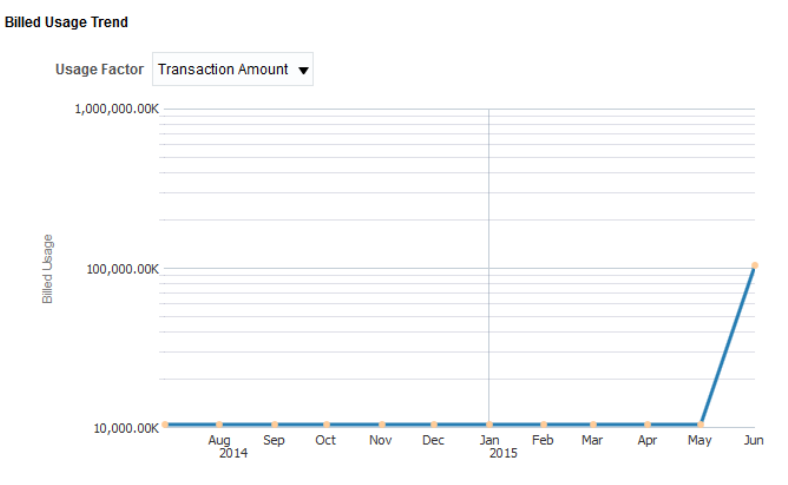

Figure 59: Billed Usage Trend

To view the analysis, select either **Transaction Amount** or **Transaction Volume** in the Usage Factor dropdown list.

| Axes   | What it shows?                                              |
|--------|-------------------------------------------------------------|
| X axis | Period                                                      |
|        | Shows the last 12 months                                    |
| Y axis | Value                                                       |
|        | Shows the value of selected usage factor against each month |

## 3.8.3 #Billable Charges Trend

The '#Billable Charges Trend' analysis is a line chart that shows the trend of billable charges for the last 12 months. Against each month, the graph shows the count of billable charges falling under Agreed pricelist and Standard pricelist side-by-side.

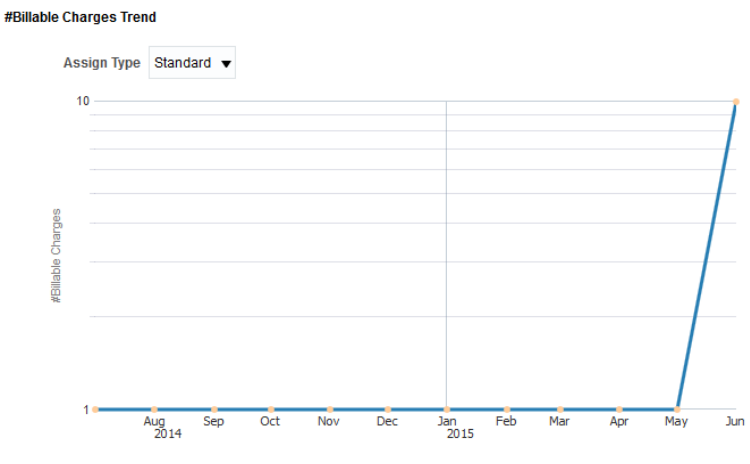

Figure 60: #Billable Charges Trend

| Axes   | What it shows?                                                                                      |
|--------|----------------------------------------------------------------------------------------------------|
| X axis | Period                                                                                              |
|        | Shows the last 12 months                                                                            |
| Y axis | #Billable Charges                                                                                   |
|        | Shows the count of billable charges (against both Agreed and Standard pricelist) against each month |

# 3.9 Pricing Page

The Pricing page shows the pricing details of a product by the selected customer during the selected month and year. You can access this page by navigating to the Customer dashboard and opening the Product Usage page. In the Product Revenue report, click the Pricing link against a product to view its pricing details.

| Product                  | Division | Division Currency | Invoice Account | Usage Account | Amount       | Amount Last Month | Variation from last month | #Billable Charges | Agreed Amount | Standard Amount | Min Charges | Max Charges | Usage        | Pricing |
|--------------------------|----------|-------------------|-----------------|---------------|--------------|-------------------|---------------------------|-------------------|---------------|-----------------|-------------|-------------|--------------|---------|
| ACH Credit Transfer Paid | Portugal | EUR               | 789798JK        | 789798JK      | \$5,052.00   | \$309.00          | ☆>100%                    | 10                | \$0.00        | \$5,052.00      | \$0.00      | \$0.00      | Billed Usage | Pricing |
| Account Maintenance      | Portugal | EUR               | 789798JK        | 789798JK      | \$28,399.50  | \$5,506.00        | ☆>100%                    | 20                | \$0.00        | \$28,399.50     | \$0.00      | \$0.00      | Billed Usage | Pricing |
| Core Fixed Income        | Portugal | EUR               | 789798JK        | 789798JK      | \$4,810.00   | \$307.00          | ☆>100%                    | 10                | \$0.00        | \$4,810.00      | \$0.00      | \$0.00      | Billed Usage | Pricing |
| Corporate Loan           | Portugal | EUR               | 789798JK        | 789798JK      | \$20,659.50  | \$625.00          | ☆>100%                    | 10                | \$0.00        | \$20,659.50     | \$0.00      | \$0.00      | Billed Usage | Pricing |
| Domestic Funds Transfers | Portugal | EUR               | 789798JK        | 789798JK      | \$6,829.50   | \$0.00            | ☆>100%                    | 10                | \$0.00        | \$6,829.50      | \$0.00      | \$0.00      | Billed Usage | Pricing |
| Earnings Credit          | Portugal | EUR               | 789798JK        | 789798JK      | \$19,849.50  | \$4,207.50        | ☆>100%                    | 10                | \$0.00        | \$19,849.50     | \$0.00      | \$0.00      | Billed Usage | Pricing |
| Funds Transfer           | Portugal | EUR               | 789798JK        | 789798JK      | \$907,857.50 | \$0.00            | ☆>100%                    | 11                | \$82,865.00   | \$824,992.50    | \$0.00      | \$0.00      | Billed Usage | Pricing |
| Government Securities    | Portugal | EUR               | 789798JK        | 789798JK      | \$2,335.00   | \$399.50          | ☆>100%                    | 10                | \$0.00        | \$2,335.00      | \$0.00      | \$0.00      | Billed Usage | Pricing |
| Online Payments          | Portugal | EUR               | 789798JK        | 789798JK      | \$65,714.00  | \$625.00          | ☆>100%                    | 10                | \$0.00        | \$65,714.00     | \$0.00      | \$0.00      | Billed Usage | Pricing |
| Outgoing Wires - Bundle  | Portugal | EUR               | 789798JK        | 789798JK      | \$33,473.25  | \$102,750.00      | <b>4</b> 67.42%           | 10                | \$0.00        | \$33,473.25     | \$0.00      | \$0.00      | Billed Usage | Pricing |
| Outgoing Wires - Std     | Portugal | EUR               | 789798JK        | 789798JK      | \$14,840.00  | \$2,971.50        | ☆>100%                    | 10                | \$0.00        | \$14,840.00     | \$0.00      | \$0.00      | Billed Usage | Pricing |

#### Figure 61: Pricing Link

# 3.9.1 Product Pricing Details By Pricing Parameter Combinations

This analysis has two sections:

- Standard vs Agreed Pricing
- Pricing Details

The Standard vs Agreed Pricing analysis shows you a comparison of billable charges (count and amount) that are priced using Standard and Agreed pricelist.

#### Standard vs Agreed Pricing

| Assign Type | Pricing Rule                                                                                     | Amount       | #Billable Charges |
|-------------|--------------------------------------------------------------------------------------------------|--------------|-------------------|
| Standard    | INSTRUMENT=ETF<br>ORDER TYPE=LIMIT<br>PARTICIPANT=STANDARD<br>Special Customer=YES<br>Active=YES | \$824,992.50 | 10                |
| Agreed      | INSTRUMENT=ETF<br>ORDER TYPE=LIMIT<br>PARTICIPANT=STANDARD<br>Special Customer=YES<br>Active=YES | \$43,469.00  | 1                 |

#### Figure 62: Standard vs Agreed Pricing

The Pricing Details analysis shows you the details of the pricing rule applied on the product.

#### **Pricing Details**

| Pricing Rule                                                                                     | Tiered Flag | Pricing Metric     | Billed Usage | #Bill Calc Lines | #Billable Charges | Amount       |
|--------------------------------------------------------------------------------------------------|-------------|--------------------|--------------|------------------|-------------------|--------------|
| INSTRUMENT=ETF<br>ORDER TYPE=LIMIT<br>PARTICIPANT=STANDARD<br>Special Customer=YES<br>Active=YES | Step        | Transaction Volume | 170,643      | 55               | 11                | \$868,461.50 |

#### Figure 63: Pricing Details

This table gives the following information:

| Fields            | Explanation                                                     |
|-------------------|-----------------------------------------------------------------|
| Pricing Rule      | Details of the pricing rule applied on the product              |
| Tiered Flag       | Type of pricing applied, whether it is Flat, Step, or Threshold |
| Pricing Metric    | Based on attribute, whether it is Transaction Volume or Value   |
| Billed Usage      | Total billed usage amount                                       |
| #Bill Calc Lines  | Total bill calc lines                                           |
| #Billable Charges | Number of billable charges                                      |
| Amount            | Total billable charges amount                                   |

Click on the # Billable Charges link to view more details of each of the pricing combinations.

## 3.9.2 Product Pricing Details By Usage Factors

This table shows the billed usage and billable charges against the pricing rule.

#### Product Pricing Details By Usage Factors

| Pricing Rule                                                                                      | Billed Usage | Count | #Billable Charges | Amount       |
|---------------------------------------------------------------------------------------------------|--------------|-------|-------------------|--------------|
| IN STRUMENT=ETF<br>ORDER TYPE=LIMIT<br>PARTICIPANT=STANDARD<br>Special Customer=YES<br>Active=YES | 170,643      | 55    | 11                | \$907,857.50 |

Figure 64: Product Pricing Details By Usage Factors

## 3.9.3 Trend of Amount

The Trend of Amount analysis shows the trend of billable charges for the selected product, during the last 12 months.

#### Trend Of Amount

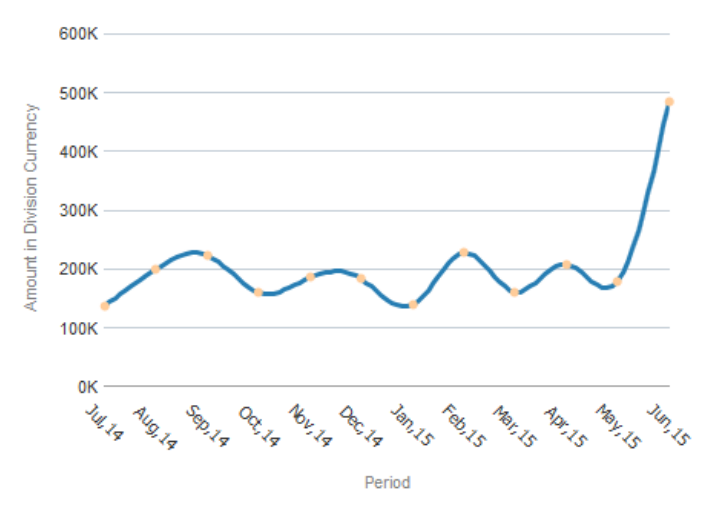

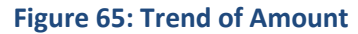

## 3.9.4 Trend of Billable Charges Count

The Trend of Billable Charges Count analysis shows the trend of count of billable charges for the selected product, during the last 12 months.

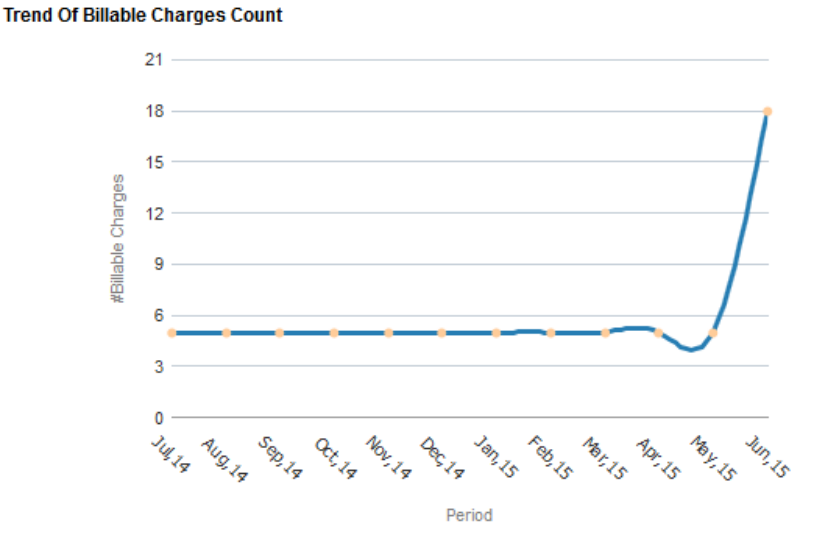

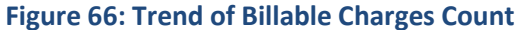

# 3.10 Pricing Details Page

The Pricing Details page shows details of the pricing rule and model applied to derive the charges. You can access the Pricing Details Page by clicking on the #Billable Charges value on Product Pricing page.

#### **Pricing Details**

| Pricing Rule                                                                                     | Tiered Flag | Pricing Metric     | Billed Usage | #Bill Calc Lines | #Billable Charges | Amount       |
|--------------------------------------------------------------------------------------------------|-------------|--------------------|--------------|------------------|-------------------|--------------|
| INSTRUMENT=ETF<br>ORDER TYPE=LIMIT<br>PARTICIPANT=STANDARD<br>Special Customer=YES<br>Active=YES | Step        | Transaction Volume | 170,643      | 55               | 11                | \$868,461.50 |

#### **Figure 67: Pricing Details Link**

Note: The analyses available on the page depends on the pricing model applied – Flat, Step, or Threshold.

## 3.10.1 Flat Pricing Details

The Flat Pricing Details analysis contains three sections:

#### • Flat Pricing Details Table

The Pricing Details table displays details of pricing rule and model applied for pricing the product. You

can also simulate the pricelist by clicking the **i** iii icon. To know more about Pricelist Simulation, see the user guide for Product Manager's Workbench.

Rate Type Unit Rate Assign Type Standard

| PriceList Description | Price Assign Id | Applied on Service Quantity | Price | #Bill Calc Lines | Amount | #Billable Charges | Billed Usage | %Volume | %Revenue | Avg Usage | Avg Fee |     |
|-----------------------|-----------------|-----------------------------|-------|------------------|--------|-------------------|--------------|---------|----------|-----------|---------|-----|
| PLGoldUS              | 7905686183      | Transaction Volume          | 5.0   | 10               | 21,095 | 10                | 4,219        | 100.00% | 100.00%  | 422       | 2,110   | îĩí |

#### Figure 68: Flat Pricing Details Table

#### Amount Across Price Points Chart

The Amount Across Price Points Chart shows the distribution of amount across various price points and the total amount.

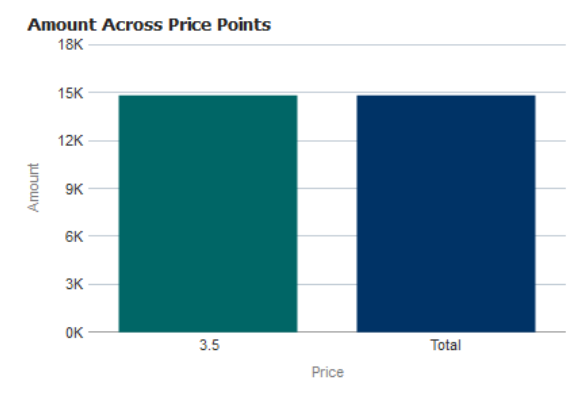

Figure 69: Amount Across Price Points Chart

#### • Volume and Revenue Across Price Points Chart

The Volume and Revenue Across Price Points chart indicates the percentage volume and revenue that falls under each price point.

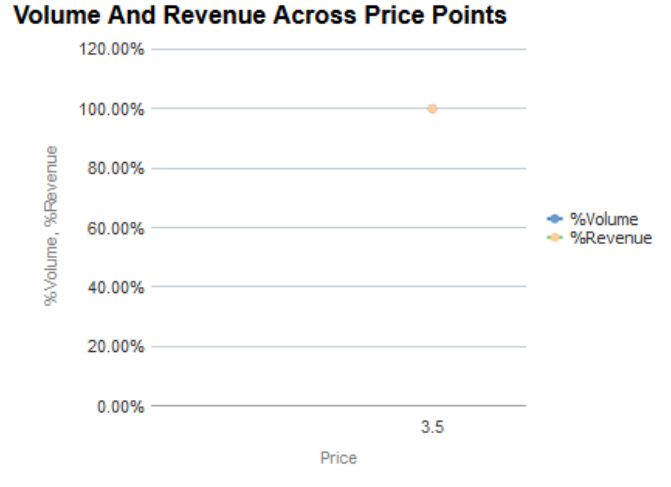

Figure 70: Volume And Revenue Across Price Points Chart

## 3.10.2 Flat Pricing Trend

The Flat Pricing Trend analysis contains four sections:

• Flat Pricing Trend Table: The table shows the percentage distribution of revenue across different price points during the last 12 months.

| Flat | Dricing | Trend |
|------|---------|-------|
| riat | FIICING | nenu  |

|       | JUL 2014 | AUG 2014 | SEP 2014 | OCT 2014 | NOV 2014 | DEC 2014 | JAN 2015 | FEB 2015 | MAR 2015 | APR 2015 | MAY 2015 | JUN 2015 |
|-------|----------|----------|----------|----------|----------|----------|----------|----------|----------|----------|----------|----------|
| Price | %Revenue | %Revenue | %Revenue | %Revenue | %Revenue | %Revenue | %Revenue | %Revenue | %Revenue | %Revenue | %Revenue | %Revenue |
| 4.00  | 2.37%    | 1.36%    | 1.55%    | 1.64%    | 1.92%    | 1.98%    | 2.15%    | 1.19%    | 1.96%    | 0.81%    | 1.01%    |          |
| 5.00  | 97.63%   | 98.64%   | 98.45%   | 98.36%   | 98.08%   | 98.02%   | 97.85%   | 98.81%   | 98.04%   | 99.19%   | 98.99%   | 100.00%  |

#### Figure 71: Flat Pricing Trend Table

• Scattered View of Price Points

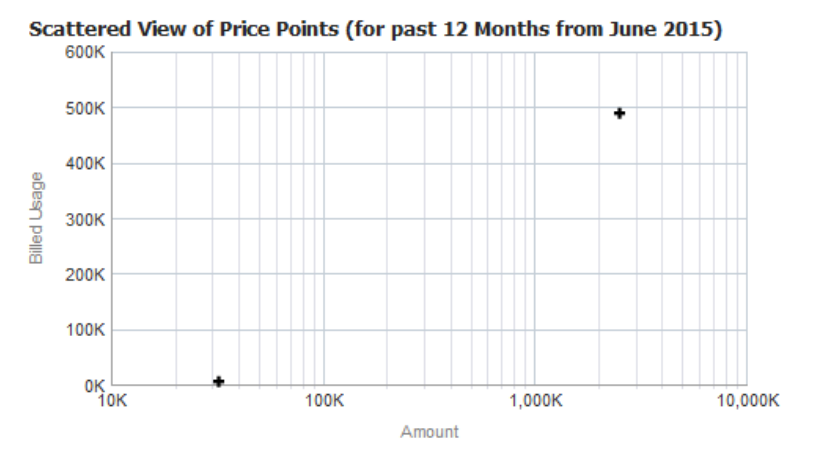

• Amount By Price Points

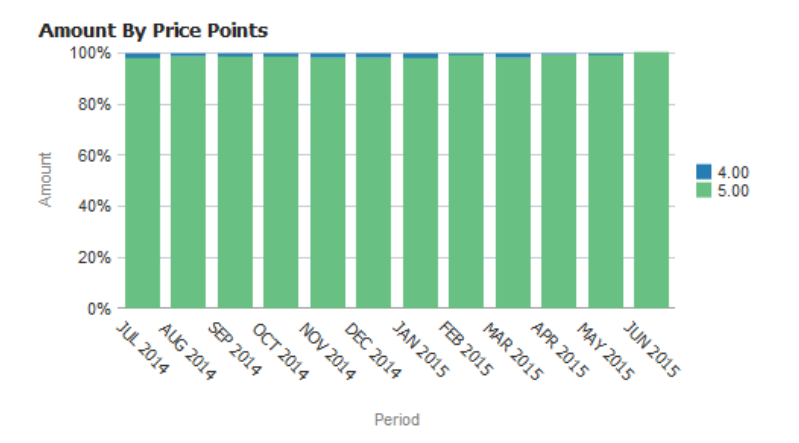

• Billed Usage By Price Points

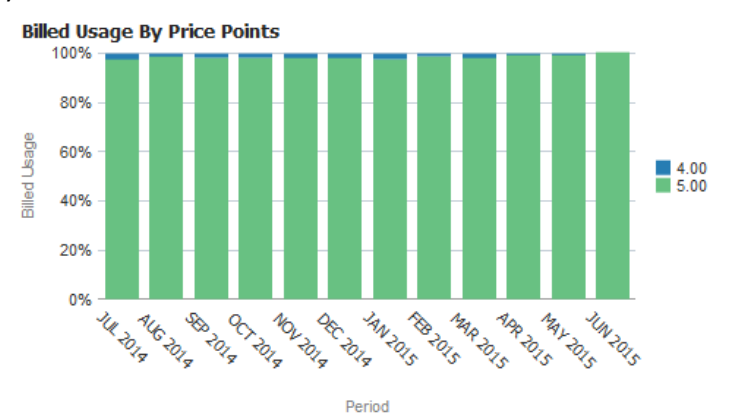

## 3.10.3 Step Pricing Details

The Step Pricing Details analysis contains two sections:

#### • Pricing Details Table

The Pricing Details table shows price details for each price assignment, including information like Average Usage and Fee.

1××

| PriceList Descript | ion ORMB Ban | k - Paris GBP | Price Assign Id | 22325 | 48870  | Rate Type Unit Rate | Assign Type A    | greed Cha    | ints Tre | ends     | •             |             |
|--------------------|--------------|---------------|-----------------|-------|--------|---------------------|------------------|--------------|----------|----------|---------------|-------------|
| Based on SQ        | Step Number  | Lower Limit   | Upper Limit     | Price | Amount | #Billable Charges   | #Bill Calc Lines | Billed Usage | %Volume  | %Revenue | Average Usage | Average Fee |
|                    | 1            | 0             | 5000            | 3.00  | 15,000 | 1                   | 1                | 5,000        | 31.96%   | 34.51%   | 5,000         | 15,000      |
|                    | 2            | 5000          | 7500            | 4.00  | 10,000 | 1                   | 1                | 2,500        | 15.98%   | 23.00%   | 2,500         | 10,000      |
| Transaction Volume | 3            | 7500          | 10000           | 3.00  | 7,500  | 1                   | 1                | 2,500        | 15.98%   | 17.25%   | 2,500         | 7,500       |
|                    | 4            | 10000         | 15000           | 2.00  | 10,000 | 1                   | 1                | 5,000        | 31.96%   | 23.00%   | 5,000         | 10,000      |
|                    | 5            | 15000         | 9999999999999   | 1.50  | 969    | 1                   | 1                | 646          | 4.13%    | 2.23%    | 646           | 969         |

Figure 72: Pricing Details of Each Price Assignment

**Note:** Click on the Charts  $\bigcirc$  or Trends  $\bowtie$  link above the Pricing Details table to view further details. For more details, see section <u>3.10.4</u> and <u>3.10.5</u> respectively. To simulate the price assignment, click the Simulate i button.

#### • Pricing Details Chart

The Pricing Details chart shows the percentage volume and revenue that fall under each step.

PriceList Description ORMB Bank - Paris GBP Price Assign Id 2232548870 Rate Type Unit Rate

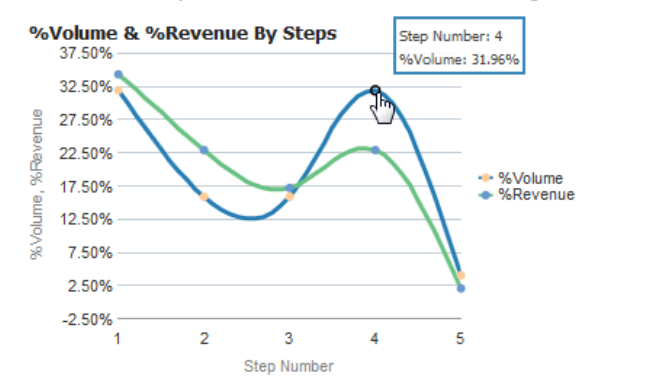

Figure 73: Pricing Details Chart of Each Price Assignment

## 3.10.4 Step Pricing Details – Charts

You can access the Step Pricing Details - Charts page by clicking the Step Pricing Details page.

The analyses available on this page are:

• No. Calc Lines and Amount By Step

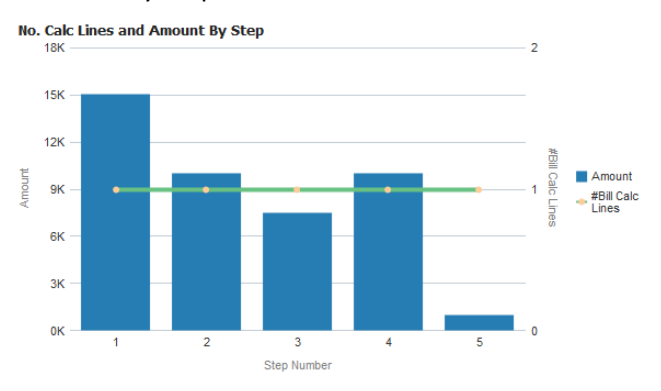

#### Figure 74: No Calc Lines and Amount By Step Chart

• No. Calc Lines and Billed Usage By Step

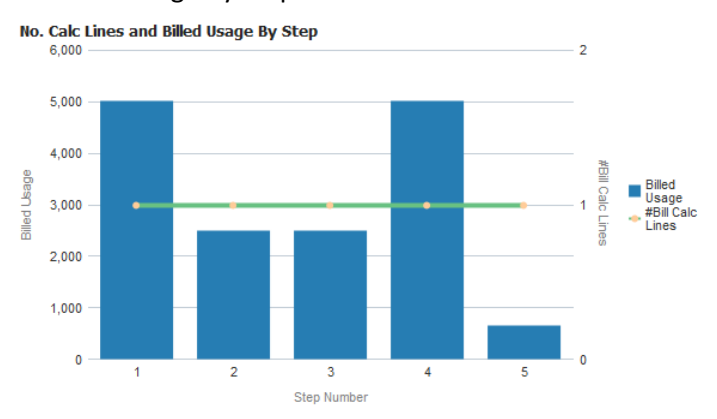

#### Figure 75: No Calc Lines and Billed Usage By Step Chart

• %Volume and %Revenue By Price Points

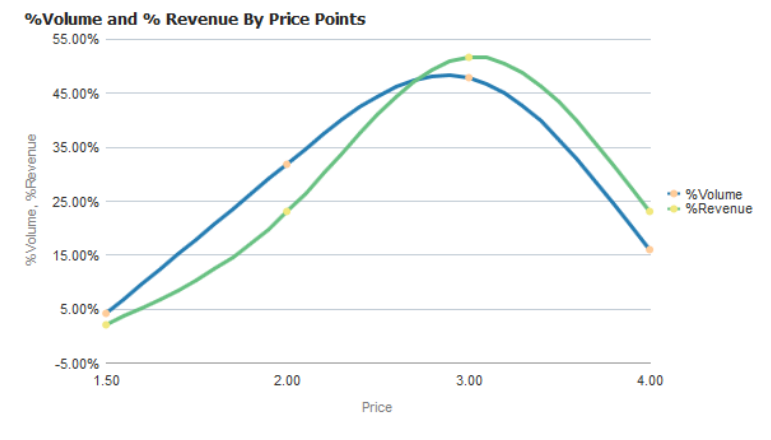

Figure 76: %Volume and %Revenue By Price Points Chart

• Average Usage and Average Fee By Step

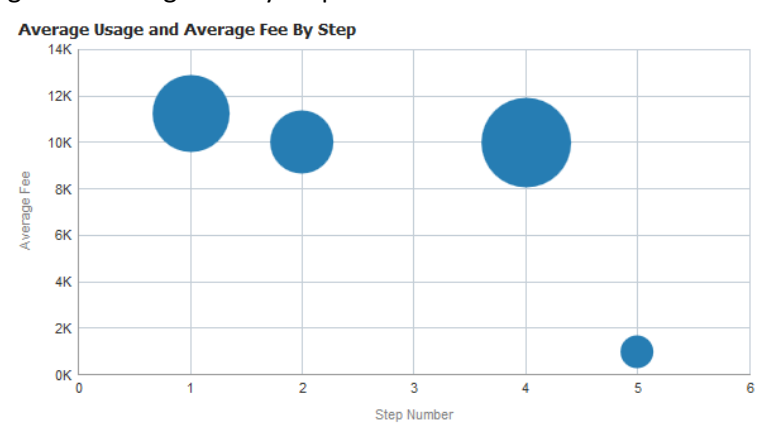

Figure 77: Average Usage and Average Fee By Step Chart

## 3.10.5 Step Pricing Details – Trends

You can access the Step Pricing Details - Charts page by clicking the kine icon against a price assignment on the Step Pricing Details page.

The analyses available on this page are:

- Pricing Details Table
- %Revenue By Step

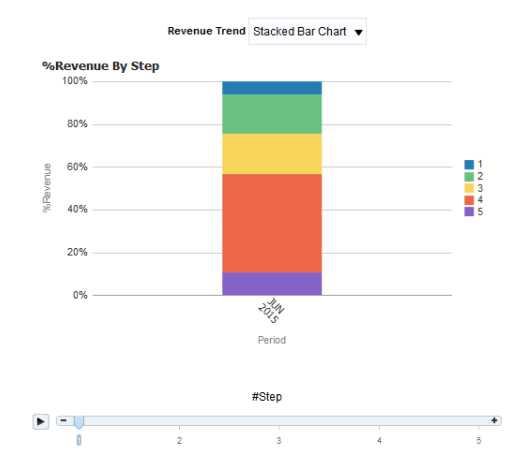

• Billed Usage By Price Points

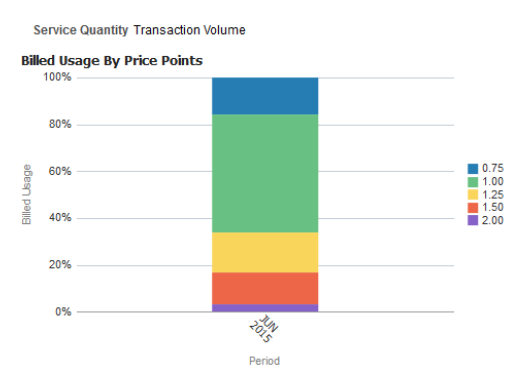

• %Volume and %Revenue Trend By Step

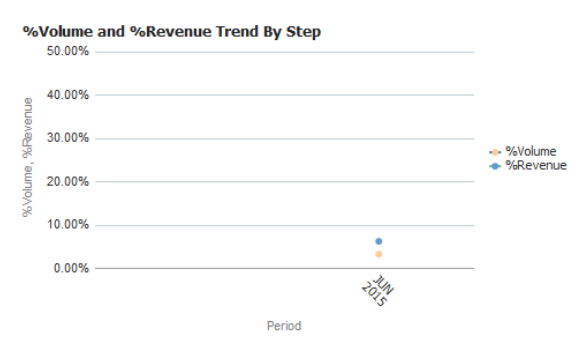

• %Volume and %Revenue By Price Points For Past 12 Months

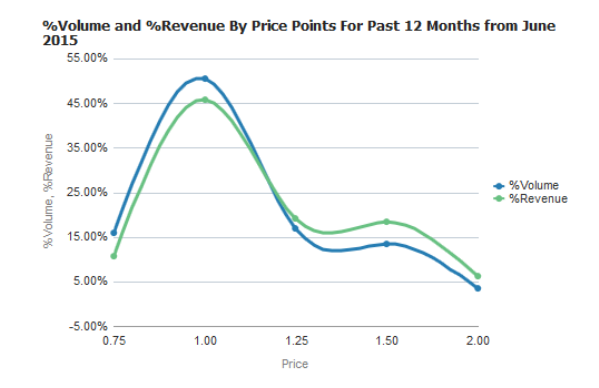

• Blended Rate and Billed Usage Trend

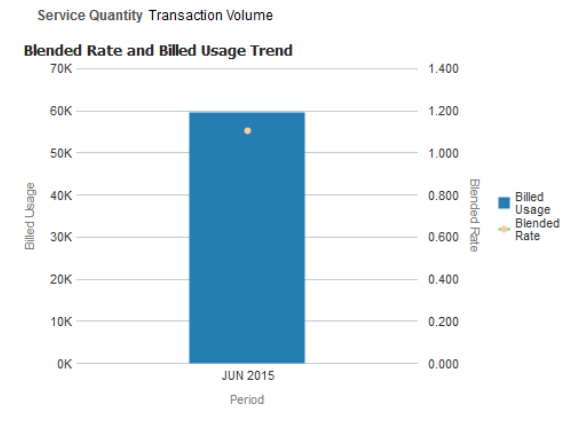

• Billed Usage By Price Points

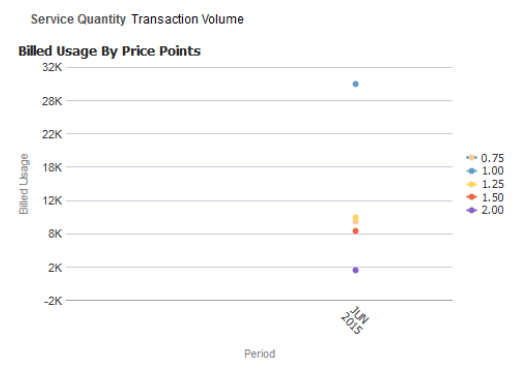

• Scattered View of Blended Rate on Amount For Past 12 Months

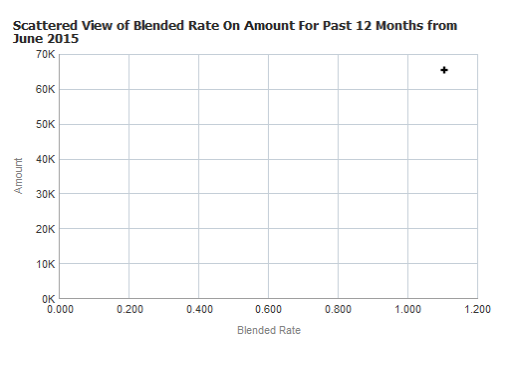

• Billed Amount By Price Points

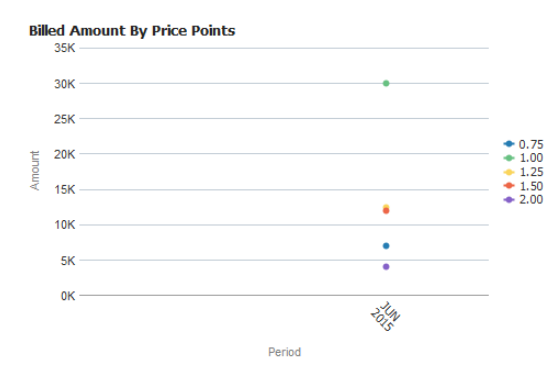

## 3.10.6 Threshold Pricing Details

| PriceList Description Glo | bal Pricelist Price Assign Id | 1 2067081282 | Rate Type U | Init Rate Pricing Cu  | rrency | USD A:  | ssign Type Standard | Charts           | Trends       | ň       |          |               |             |
|---------------------------|-------------------------------|--------------|-------------|-----------------------|--------|---------|---------------------|------------------|--------------|---------|----------|---------------|-------------|
| Based on Service Quantity | Applied on Service Quantity   | Step Number  | Lower Limit | Upper Limit           | Price  | Amount  | #Billable Charges   | #Bill Calc Lines | Billed Usage | %Volume | %Revenue | Average Usage | Average Fee |
| Transaction Volume        | Transaction Volume            | 1            | 0           | 10000                 | 2.00   | 0       | 10                  | 10               | 0            | 0.00%   | 0.00%    | 0             | 0           |
|                           |                               | 2            | 10000       | 999999999999999999999 | 1.00   | 104,475 | 10                  | 10               | 104,475      | 100.00% | 100.00%  | 10,448        | 10,448      |

#### Figure 78: Threshold Pricing Details Table

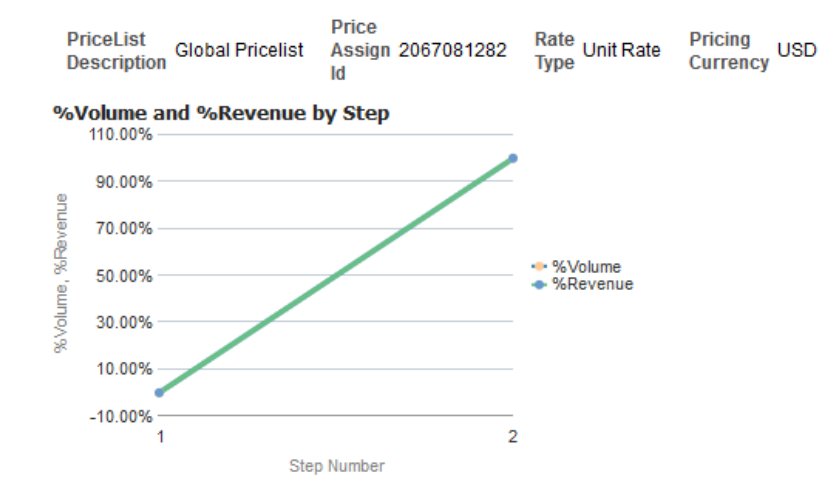

#### Figure 79: Threshold Pricing Details Chart - %Volume and %Revenue by Step

# 3.11 Tasks Page

The Tasks page shows the tasks created for the selected customer. The page shows the total number of hours spent on task for the customer, along with the trend of number of tasks as well as the trend of service hours spent on the tasks, during the previous 12 months. A printable report is also available on the page to view and export details of tasks created for the customer during the selected period.

# 3.12 Hierarchy Page

The Hierarchy page shows the entire customer hierarchy of the selected customer. Against each level of hierarchy, you can view the Customer Name, Segment, and Account details. To view the customer home page, click on the Customer Name. Additionally, you can click on the Accounts link to view the account details.

|     | Hierarchy             |                                    |                     |                   |                   |           |                |          |  |  |  |
|-----|-----------------------|------------------------------------|---------------------|-------------------|-------------------|-----------|----------------|----------|--|--|--|
|     |                       |                                    |                     |                   |                   |           |                |          |  |  |  |
|     | Hierarchy Details for |                                    |                     |                   |                   |           |                |          |  |  |  |
|     |                       | See                                | ma,Accrial_BL_Caler | nderDays_BC_N upt | o September ,2017 |           |                |          |  |  |  |
|     | Cust ID               | Customer Name                      | Primary CustID      | Parent CustID     | Segment           | E Mail Id | Contact Number |          |  |  |  |
| - 🍒 | 0029425219            | Seema,Accrial_BL_CalenderDays_BC_N | 147859              |                   | Person            |           |                | Accounts |  |  |  |
|     |                       |                                    |                     |                   |                   |           |                |          |  |  |  |

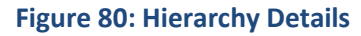

# 3.13 Accounts Page

The Accounts page lists all the accounts of the selected customer. Against each invoice account, the page lists the invoice cycle, account usage type and contracts. You can click on the Account ID to view the account details. Additionally, you can click on the Contracts field to view the contract details.

**Note:** If required, you can export the account details by clicking Export link at the bottom of the list.

| Account Listing                                                                |                        |                     |              |                |                  |                       |                    |                    |          |           |  |  |
|--------------------------------------------------------------------------------|------------------------|---------------------|--------------|----------------|------------------|-----------------------|--------------------|--------------------|----------|-----------|--|--|
| Account Details for<br>Seema,Accrial_BL_CalenderDays_BC_N upto September ,2017 |                        |                     |              |                |                  |                       |                    |                    |          |           |  |  |
| Account ID                                                                     | Primary Account Number | Account Number Type | Account Type | Division       | Open Date        | Currency              | Invoice Cycle      | Account Usage Type | Offer ID | Contracts |  |  |
| 2868861969                                                                     |                        |                     | BILLING      | Times Division | January 01, 1990 | United States Dollars | Seema_Bill Cycle 1 | Usage Account      |          | 2         |  |  |
| 4187874745                                                                     |                        |                     | BILLING      | Times Division | January 01, 1990 | United States Dollars | Seema_Bill Cycle 1 | Usage Account      |          | 2         |  |  |
| 5817161930                                                                     |                        |                     | BILLING      | Times Division | January 01, 1990 | United States Dollars | Seema_Bill Cycle 1 | Usage Account      |          | 2         |  |  |

Export

**Figure 81: Account Listing** 

## 3.13.1 Account Details

To view the Account details, click on the Account ID in Accounts page of Customer dashboard. This opens the Account Details page.

| Account Details                         |                                    |                              |                    |  |  |  |  |  |  |  |
|-----------------------------------------|------------------------------------|------------------------------|--------------------|--|--|--|--|--|--|--|
| 9                                       |                                    |                              |                    |  |  |  |  |  |  |  |
| A                                       |                                    |                              |                    |  |  |  |  |  |  |  |
| Account Profile                         |                                    |                              |                    |  |  |  |  |  |  |  |
| Customer Name                           | Seema,Accrial_BL_CalenderDays_BC_N | Account Class Code           | BILLING            |  |  |  |  |  |  |  |
| ORMB Customer ID                        | 0029425219                         | Account Class Description    | Billing            |  |  |  |  |  |  |  |
| Account ID                              | 2868861969                         | Account Type                 | BILLING            |  |  |  |  |  |  |  |
| Primary Account Number                  |                                    | Offer ID                     |                    |  |  |  |  |  |  |  |
| Primary Account Number Type             |                                    | Offer Description            |                    |  |  |  |  |  |  |  |
| Primary Account Number Type Description |                                    | Currency                     | USD                |  |  |  |  |  |  |  |
| Account Purpose                         |                                    |                              |                    |  |  |  |  |  |  |  |
| Account Details                         |                                    |                              |                    |  |  |  |  |  |  |  |
|                                         |                                    | Repricing Index              | No                 |  |  |  |  |  |  |  |
|                                         |                                    | Created On                   |                    |  |  |  |  |  |  |  |
|                                         |                                    | Last Updated On              |                    |  |  |  |  |  |  |  |
|                                         |                                    | Fixed Price                  | No                 |  |  |  |  |  |  |  |
|                                         |                                    | ORMBA Deal ID                |                    |  |  |  |  |  |  |  |
| Billing Details                         |                                    |                              |                    |  |  |  |  |  |  |  |
| Joint Application Status                |                                    | Billing Cycle                | Seema_Bill Cycle 1 |  |  |  |  |  |  |  |
| Customer Type                           | Person                             | Collection Class Description | Financial Services |  |  |  |  |  |  |  |
| Account Usage Type                      | Usage Account                      |                              |                    |  |  |  |  |  |  |  |
| Division Details                        |                                    |                              |                    |  |  |  |  |  |  |  |
|                                         |                                    |                              |                    |  |  |  |  |  |  |  |
| Division                                |                                    |                              | Times Division     |  |  |  |  |  |  |  |
| Division Times Division                 |                                    |                              |                    |  |  |  |  |  |  |  |

Figure 82: Account Details

## 3.13.2 Contract Details

To view the Contract details, click on the Contract field in Accounts page of Customer dashboard. This opens the Contract Details page.

#### Contract Details for

2868861969 As On September, 2017

| Account ID | Customer ID | Customer Name                             | Contract ID | Contract Type              | Open Date        | Close Date | Status |
|------------|-------------|-------------------------------------------|-------------|----------------------------|------------------|------------|--------|
| 2868861969 | 0029425219  | $Seema, Accrial\_BL\_CalenderDays\_BC\_N$ | 2868861156  | TIMES_Volume based charges | January 01, 2012 |            | Active |
|            |             |                                           | 2868861160  | TIMES_Accrual Creation     | January 01, 2012 |            | Active |
| Export     |             |                                           |             |                            |                  |            |        |

**Figure 83: Contract Details** 

# 3.14 Customer Pricing Page

The Pricing page within the Customer dashboard gives you a list of Standard pricelists and Agreed pricelists applied for the customer during the selected month and year.

## 3.14.1 Standard Pricelists

The Standard Pricelists table lists the pricelists applied during the selected month and year. Against each pricelist, you can view the number of billable charge lines and amount.

| Standard Pricelists<br>Click the simulate icon to simulate the price list |                        |                   |          |            |     |  |  |  |  |
|---------------------------------------------------------------------------|------------------------|-------------------|----------|------------|-----|--|--|--|--|
|                                                                           |                        |                   |          |            |     |  |  |  |  |
| Pricelist Id                                                              | Description            | #Billable Charges | Currency | Amount     |     |  |  |  |  |
| 1000000000                                                                | PLGoldUK               | 10                | USD      | 22,748.25  | ilí |  |  |  |  |
| 2067080322                                                                | Global Pricelist       | 40                | USD      | 116,473.00 | ilí |  |  |  |  |
| 2232543558                                                                | ORMB Bank - Paris GBP  | 100               | USD      | 890,706.50 | ilí |  |  |  |  |
| 4710024647                                                                | Special Pricelist      | 50                | EUR      | 33,473.25  | ilí |  |  |  |  |
| 4710034047                                                                |                        | 50                | USD      | 67,798.25  | ilí |  |  |  |  |
| 5588457418                                                                | ORMB Bank - London EUR | 50                | USD      | 646,186.00 | ilí |  |  |  |  |
| 7905680950                                                                | PLGoldUS               | 20                | USD      | 49,846.75  | ilí |  |  |  |  |
| 8815415196                                                                | PLSpecialCorpCA        | 90                | USD      | 47,516.00  | ĩ   |  |  |  |  |

#### **Figure 84: Standard Pricelists**

| Fields           | Explanation                                                                                                    |
|------------------|----------------------------------------------------------------------------------------------------|
| Pricelist ID     | Click the Pricelist ID to view the Effective Pricing Report filtered to show the selected pricelist's details. |
| Description      | Description of pricelist                                                                                       |
| Billable Charges | Total billable charge lines against the pricelist                                                              |
| Amount           | Total amount against the pricelist                                                                             |
| Simulate         | Click the iii icon to initiate simulation of the customer's pricelist.                                         |
|                  | <b>Note:</b> If the customer is having a fixed price contract, then this icon will not be available.           |

## 3.14.2 Agreed Pricelists

The Agreed Pricelists table lists the agreed pricelists applied during the selected month and year. Against each pricelist, you can view the number of billable charge lines and amount.

Agreed Pricelists Click the simulate icon to simulate the price list

| Pricelist Id | Description           | #Billable Charges | Currency | Amount    |   |
|--------------|-----------------------|-------------------|----------|-----------|---|
| 2232543558   | ORMB Bank - Paris GBP | 5                 | USD      | 43,469.00 | ĩ |

#### **Figure 85: Agreed Pricelists**

| Explanation                                                                                                    |
|----------------------------------------------------------------------------------------------------|
| Click the Pricelist ID to view the Effective Pricing Report filtered to show the selected pricelist's details. |
| Description of pricelist                                                                                       |
| Total billable charge lines against the pricelist                                                              |
| Total amount against the pricelist                                                                             |
| Click the iii icon to initiate simulation of the pricelist.                                                    |
| <b>Note:</b> If the customer is having a fixed price contract, then this icon will not be available.           |
|                                                                                                    |

# 3.15 Deals Page

The Deals page lists all the deals created for the customer during the selected month and year.

|   | Models      |                   |          |             |                       |                        |            |                             |          |  |
|---|-------------|-------------------|----------|-------------|-----------------------|------------------------|------------|-----------------------------|----------|--|
|   | Model Name  | Туре              | Division | Customer    | PriceList             | Product                | Created By | Created Time                | Remarks  |  |
|   | ABCL-201    | Customer Specific | Portugal | ABC Limited | ORMB Bank - Paris GBP | Funds Transfer         | Lisa Davis | October 26, 2016 6:42:24 AM | ABCL-201 |  |
|   | ABC_Limited | Prospect Customer | Portugal | ABC Limited | Global Pricelist      | Urgent Credit Paid Out | Lisa Davis | June 07, 2016 2:55:08 AM    | D1       |  |
| Đ | Compare     |                   |          |             |                       |                        |            |                             |          |  |

#### **Figure 86: Customer Deals**

| Fields     | Explanation                                                                                                 |
|------------|----------------------------------------------------------------------------------------------------|
| Model Name | Name of the deal                                                                                            |
| Туре       | Whether the deal is for an existing customer or a prospect                                                  |
| Division   | Division to which the customer belongs                                                                      |
| Customer   | Customer name                                                                                               |
| Pricelist  | Pricelist name<br>Note: This indicates the deal creation was initiated from the Customer<br>Pricing context |

| Product      | Product name                                                                                                    |
|--------------|----------------------------------------------------------------------------------------------------|
| Created By   | User who created the deal                                                                                                    |
| Created Time | Created date and time                                                                                                    |
| Remarks      | Deal creation comments                                                                                                    |
|              | Click this button to view details of the deal. To know more about deal details, see Deal Management user guide.                     |
| Compare      | Click this button to compare two or more deals of the customer. To know more about Deal Comparison, see Deal Management user guide. |

# 3.16 Refund Page

The Refund page lists details of the refund adjustments done for the customer during the selected month and year.

## 3.16.1 KPIs

The following KPIs are available for the customer.

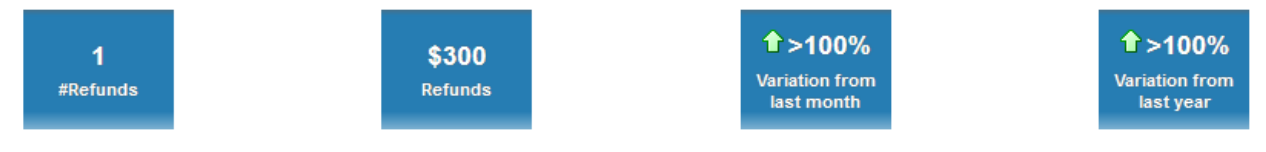

#### Figure 87: Refund KPIs

## 3.16.2 Refund Report

The page also includes a printable report that shows the refund adjustments done for the customer during the selected month and year. It shows additional details like adjustment type, currency, and status.

|          | Refund Report |                                       |             |                   |             |          |          |           |
|----------|---------------|---------------------------------------|-------------|-------------------|-------------|----------|----------|-----------|
|          |               |                                       | Year 2017   | Month May         |             |          |          |           |
| Division | Account ID    | Adjustment Type                       | Request Id  | Entity Type       | Entity Id   | Currency | Refunds  | Status    |
| BT       | 99443725      | Refund Adjustment Type<br>via non A/P | RMC00000001 | Credit Adjustment | AMCREF00001 | USD      | \$300.00 | PROCESSED |
| BT Total |               |                                       |             |                   |             |          | \$300.00 |           |

Figure 88: Refund Report

# 3.17 WriteOff Page

The WriteOff page lists details of the write off adjustments done for the customer during the selected month and year.

## 3.17.1 KPIs

The following KPIs are available for the customer.

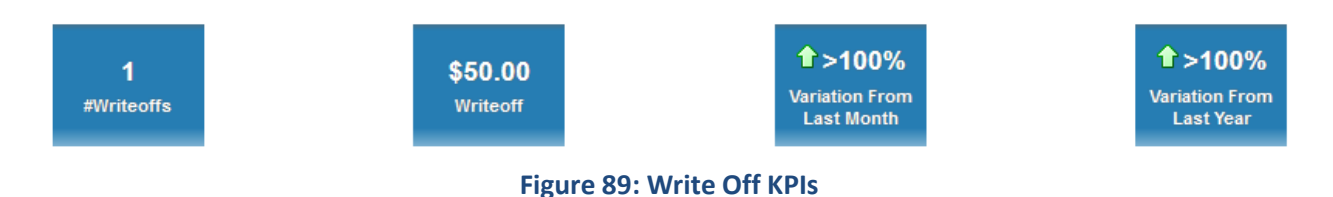

## 3.17.2 Write Off Report

The page also includes a printable report that shows the write off adjustments done for the customer during the selected month and year. It shows additional details like adjustment type, currency, and status.

| Write Off Report    |          |                                      |            |             |             |          |           |         |          |         |
|---------------------|----------|--------------------------------------|------------|-------------|-------------|----------|-----------|---------|----------|---------|
| Year 2017 Month May |          |                                      |            |             |             |          |           |         |          |         |
| Program             | Account  | Adjustment Type                      | Request Id | Entity Type | Entity Id   | Reason   | Status    | Remarks | Currency | Amount  |
| BT                  | 99443725 | Write Off credit balance via Non A/P | WMD0000001 | Adjustment  | AMDWRO00001 | Bad Debt | PROCESSED |         | USD      | \$50.00 |
| Grand Total         |          |                                      |            |             |             |          |           |         |          | \$50.00 |

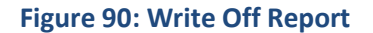

# 3.18 Contacts Page

The Contacts page includes a printable report that shows the details of contacts made by the customer during the selected month and year.

## 3.18.1 Contacts Report

The Contacts page includes a printable report that shows the contacts made by the customer during the selected month and year. It shows additional details like contact type, notification method, and status.

Contacts Report

| Contact ID  | Created Date          | Created By | Contact Class            | Contact Type    | Notification Method | Status        | #Contacts |
|-------------|-----------------------|------------|--------------------------|-----------------|---------------------|---------------|-----------|
| 4348970591  | 1/28/2015 10:28:36 AM |            | General customer contact | General inquiry | Email               | Unknown       | 4         |
| 4348970726  | 1/29/2015 10:20:14 AM |            | General customer contact | General inquiry | Email               |               | 4         |
| 4348970897  | 1/28/2015 11:42:24 AM |            | General customer contact | General inquiry | Email               |               | 4         |
| 4348970898  | 1/29/2015 10:23:02 AM |            | General customer contact | General inquiry | Email               |               | 4         |
|             |                       |            |                          |                 |                     | Unknown Total | 16        |
| Grand Total |                       |            |                          |                 |                     |               | 16        |

Month January Year 2015

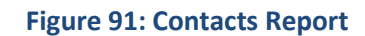